# **Student Self Service for Students**

This guide was designed to give you a step by step guide to:

- Verifying your details
- Completing the annual Registration process
- Printing your enrolment certificate
- Maintaining your personal and academic information that is required during the academic year
- Selecting your examination structure options through exam entry
- Viewing your assessment and academic results

Please ensure that you read this guide when completing your annual Registration but do remember to refer to it if you are having any problems with accessing your Student Self Service. We have directed you to the specific help points throughout the document.

# Version 0.1

August 2017

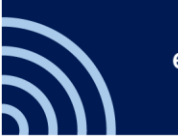

# Contents

| 1 | Intro             | oductior                | 1                                                        | . 4 |
|---|-------------------|-------------------------|----------------------------------------------------------|-----|
| 2 | <mark>Veri</mark> | <mark>fication</mark> , | Registration and Enrolment                               | . 5 |
|   | 2.1               | Step 1:                 | Identity and fee Information                             | 6   |
|   | 2.2               | Step 2:                 | Contact details                                          | 7   |
|   |                   | 2.2.1                   | Change address screen:                                   | 7   |
|   |                   | 2.2.2                   | Preferred emergency contact information screen:          | 8   |
|   | 2.3               | Step 3:                 | Disability and other personal information                | 8   |
|   | 2.4               | Step 4:                 | Additional information                                   | 9   |
|   | 2.5               | Step 5:                 | Academic details                                         | 10  |
|   | 2.6               | Step 6:                 | Career Plans                                             | 11  |
|   | 2.7               | Step 7:                 | Individual Electoral Registration                        | 12  |
|   |                   | 2.7.1                   | Step 7a: Apply to register to vote                       | 12  |
|   |                   | 2.7.2                   | Step 7b: Joining Oxford Electoral Register               | 13  |
|   |                   | 2.7.4                   | Step 8a: Declining to join the Oxford Electoral Register | 14  |
|   |                   | 2.7.5                   | Electoral Registration closed                            | 14  |
|   | 2.8               | Reques                  | sting an Amendment to Details Students Cannot Update     | 15  |
|   | 2.9               | Step 9:                 | Declaration                                              | 15  |
| 3 | <mark>Che</mark>  | <mark>ck my D</mark> o  | etails                                                   | 18  |
| 4 | <mark>Exar</mark> | ninatior                | ı Entry                                                  | 20  |
|   | 4.1               | Making                  | g Assessment Selections                                  | 21  |
|   | 4.2               | Confirm                 | ning Assessment Selections                               | 25  |
|   | 4.3               | Viewin                  | g Confirmed Assessment Selections                        | 27  |
|   | 4.4               | Online                  | Exams Timetable                                          | 29  |
|   | 4.5               | Acader                  | nic and Assessment Results                               | 30  |
| 5 | Deg               | <mark>ree Cere</mark>   | monies                                                   | .32 |
| 6 | <mark>Furt</mark> | <mark>her Help</mark>   | e Information                                            | 37  |

# 1 Introduction

The purpose of this manual is to provide information for University Students to assist them with how to verify their details, register and enrol, complete examination entry and book on to degree ceremonies.

# 1.1 Intended Audience

University of Oxford Students.

### 1.2 Objectives

On completion of this manual you will understand how to:

- Verify your details
- Complete the registration process and print your enrolment certificate
- Maintain your personal and academic information that is required during the academic year
- Select your examination structure options through exam entry
- View your assessment and academic results

# 2 Verification, Registration and Enrolment (pages 6 – 17)

During the **Registration window<sup>1</sup>** you will be asked to log in to Student Self Service and verify the following:

- 1. Identity and fee information
- 2. Contact information
- 3. Disability and personal information
- 4. Additional information
- 5. Academic information
- 6. Career Plans
- 7. Electoral Register

Once you have completed verification and registration, the process for freshers or continuing students are as follows:

- Freshers will complete their enrolment at their college, department or faculty.
- Continuing students will complete their enrolment in Student Self Service and will be able to access and print their enrolment certificate.
- Recognised Students<sup>2</sup> (without a College) will complete their enrolment with the Student Information team (you must email or phone in advance to make an appointment. <u>You will not be seen without an appointment</u>).

Colleges and departments are able to see via eVision, which freshers (and continuing students) have or have not, verified their details. Although verification is not a pre-requisite for enrolment, it is your obligation to complete the task.

Using your single sign-on credentials, log in to Student Self Service and select **My Student Record** from the menu at the top to view the programme(s) on which you are required to register.

|                                                                              | TY OF Home                                                                                                    | Support       | My Student Record       | My Exams My                | y Ceremonies | Applications       |                    |                        |  |
|------------------------------------------------------------------------------|----------------------------------------------------------------------------------------------------|---------------|-------------------------|----------------------------|--------------|--------------------|--------------------|------------------------|--|
| My Studer                                                                    | ly Student Record                                                                                                    |               |                         |                            |              |                    |                    |                        |  |
| Register<br>An essential part o                                              | f being a student at the                                                                                                    | University of | Oxford is the completio | n of your <u>annual re</u> | gistration.  | uu can undate some | a of these items d | irectly on screen: for |  |
| others you will nee<br>and cannot be left<br>Following verificati<br>Oxford. | In order to register for the coming year you are required to verify your personal, contact and academic details. You can update some of these items directly on screen; for others you will need to contact Student Information using the link provided if a change is required. Mandatory fields are marked with an asterisk(*) and a yellow background and cannot be left blank. |               |                         |                            |              |                    |                    |                        |  |
| All data on this site<br>Your data is submi<br>Collection Notice is          | All data on this site will be used in accordance with the University of Oxford's <u>student data protection statement</u> .<br>Your data is submitted to the Higher Education Statistics Agency (HESA) which uses the data to publish statistics about students in higher education. The HESA Student<br>Collection Notice is available at <u>www.hesa.ac.uk/fpn</u>               |               |                         |                            |              |                    |                    |                        |  |
| Academic Year                                                                | Academic Year Award Programme Code Award Programme Title Registration Status                                                                                                    |               |                         |                            |              |                    |                    |                        |  |
| 2016/17                                                                      | UD_AR9P1                                                                                                    |               | Undergraduate Diplo     | oma in British Archa       | eology       | Not Y              | et Registered      | Register               |  |

Clicking on the **Register** button, to the right of the relevant programme, will open the first of nine steps you are required to complete. At each step, you will be asked to enter any missing data and/or update any incorrect data.

<sup>&</sup>lt;sup>1</sup> You will receive an email from Student Information inviting you to complete Registration in early September either the first or second week of the month. <u>https://www.ox.ac.uk/students/registration</u> <sup>2</sup> <u>https://www.ox.ac.uk/students/new/recognised</u>

Student Self Service for Students Manual v0.1 for students

# 2.1 Step 1: Identity and fee Information

| first/given name(s) will not app<br>dress. | ear on your University Card or on offi                                                                                                    | cial documents. Changes to this field will not                                                                                                    |
|--------------------------------------------|----------------------------------------------------------------------------------------------------|----------------------------------------------------------------------------------------------------|
| e details you cannot update, ple           | ease use the 'Contact us' button below                                                                                                    | v.                                                                                                    |
| in accordance with the Universi            | ty of Oxford's Data Protection Policy.                                                                                                    |                                                                                                    |
| Mrs                                        | Student Number                                                                                                    | 9 552972                                                                                                    |
| Lilly                                      | Student Support Number                                                                                                    | SFDU11650432Y                                                                                                    |
| Mia                                        |                                                                                                    |                                                                                                    |
| Lemon                                      | Sex                                                                                                    | Female                                                                                                    |
| lty                                        | Date of birth                                                                                                    | 23 February 1993                                                                                                    |
| Self/Family Paying                         |                                                                                                    |                                                                                                    |
| Home                                       |                                                                                                    |                                                                                                    |
|                                            | Contact us                                                                                                    |                                                                                                    |
|                                            | Next                                                                                                    |                                                                                                    |
|                                            | Irst/given name(s) will not app<br>fress.<br>e details you cannot update, ple<br>in accordance with the Universi<br>Mrs<br>Lilly<br>Mia<br>Lemon<br>y<br>Self/Family Paying<br>Home | Irst/given name(s) will not appear on your University Card or on offi<br>dress.<br>e details you cannot update, please use the 'Contact us' button below<br>in accordance with the University of Oxford's <u>Data Protection Policy</u> .<br>Mrs Student Number<br>Lilly Student Support Number<br>Mia<br>Lemon Sex<br>y Date of birth<br>Self/Family Paying •<br>Home<br>Contact us<br>Next |

- The tuition fees drop-down values list changes depending on the type of award programme. Select the option that most closely fits your situation. If there is a problem please contact <a href="mailto:fee.schedule@admin.ox.ac.uk">fee.schedule@admin.ox.ac.uk</a> for further advice.
- The Sex field displays a student's legal sex as shown on a passport. You can contact your College to request either a preferred gender, or gender of 'other' to be recorded. If a preferred gender is recorded it will be displayed as an additional field below the 'Sex' field.
- Name Changes: If you want to change how your name is displayed, you will need to contact your college administrator in the first instance with proof i.e. passport, official documentation.

Note: Field information:

i

- Mandatory fields are marked with an \* and the entry box is shaded yellow.
- Some fields cannot be changed by you, such as your name or date of birth etc. You can request amendments by contacting your College directly to arrange the change.

At the end of each of the first five steps, you will have the following options:

| Option        | Description                                                                                                    |
|---------------|----------------------------------------------------------------------------------------------------|
| Save and Exit | This will save the changes and exit the verification and enrolment functionality, taking you back to the Student Self Service home screen.<br>The next time you access your record you will be taken to the point where you chose to exit, |
|               | which will enable you to complete the task.                                                                                                    |
| Next          | Selecting this option will take you on to the next step.                                                                                                    |

Back

Selecting this option will take you back to the previous step.

# 2.2 Step 2: Contact details

|                                                                                                    |                                                               | Step 2 of 9                                                    |                                                                                |                                      |
|----------------------------------------------------------------------------------------------------|---------------------------------------------------------------|----------------------------------------------------------------|--------------------------------------------------------------------------------|--------------------------------------|
| ontact details main screen                                                                                                    |                                                               |                                                                |                                                                                |                                      |
| 'our firstname.surname@xxx.ox.ac<br>tudent contract.                                                                                           | uk email address will be u                                    | used by the collegiate Univers                                 | ity for all email correspondence as a                                          | agreed in your                       |
| iniversity of Oxford email address                                                                                                    | email@email.com                                               |                                                                |                                                                                |                                      |
| Iternative email address                                                                                                    | 0                                                             |                                                                |                                                                                |                                      |
| hone number                                                                                                    | 0                                                             |                                                                |                                                                                |                                      |
| obile phone                                                                                                    | 0                                                             |                                                                |                                                                                |                                      |
| erm-time number                                                                                                    | 0                                                             |                                                                |                                                                                |                                      |
|                                                                                                    |                                                               | Contact us                                                     |                                                                                |                                      |
| erm-time accommodation                                                                                                    |                                                               |                                                                |                                                                                |                                      |
| where you live (normally in Oxford<br>ostal address as advised by your of                                                                      | ) during term. If you live in<br>college; otherwise give you  | n college accommodation, wh<br>ir living-out address.          | ether on- or off-site, please give you                                         | ur                                   |
| ddress                                                                                                    | 2, Cumberlands<br>Blackpool                                   |                                                                |                                                                                |                                      |
| ostcode                                                                                                    | NG2 5AG                                                       |                                                                |                                                                                |                                      |
| Country                                                                                                    | United Kingdom                                                |                                                                |                                                                                |                                      |
| Accommodation type                                                                                                    | Press 'Change' to                                             | select Accommodatio                                            | n type                                                                         | Chang                                |
| ountry                                                                                                    | United Kingdom                                                |                                                                |                                                                                | Chang                                |
|                                                                                                    |                                                               |                                                                |                                                                                |                                      |
| Correspondence will normally be se<br>additional correspondence address.<br>If you have booked a place on a<br>Degree Ceremonies tab if releva | nt to your college (or depa<br>degree ceremony, plea<br>ant.  | artment if you have no colleg<br>se also ensure that you ar    | e) but other items e.g. transcripts w<br>nend your certificate postal addr     | ill be sent to this                  |
| Use Home Address                                                                                                    |                                                               |                                                                |                                                                                |                                      |
| No address                                                                                                    |                                                               |                                                                |                                                                                |                                      |
| Change                                                                                                    |                                                               |                                                                |                                                                                |                                      |
| monormy contact address                                                                                                    |                                                               |                                                                |                                                                                |                                      |
| The University requires that you pro-<br>emergency. For more information a                                                                     | ovide the contact details of<br>and to alter this information | f at least one Emergency Con<br>n please click the button belo | tact who will be contacted in the even<br>w. Please ensure you keep this infor | ent of a serious<br>mation up to dat |
| **You must provide contact detail                                                                                                    | s for a preferred emergend                                    | cy contact in order to continu                                 | e***                                                                           |                                      |
| Full name                                                                                                    | Phone number                                                  | Email address                                                  | Address line 1                                                                 |                                      |
| referred<br>ontact *                                                                                                    |                                                               |                                                                |                                                                                | Chang                                |
| Iternative<br>ontact 1                                                                                                    |                                                               |                                                                |                                                                                | Chang                                |
| Iternative<br>ontact 2                                                                                                    |                                                               |                                                                |                                                                                | Chang                                |
|                                                                                                    |                                                               | Back Next                                                      |                                                                                |                                      |
|                                                                                                    |                                                               |                                                                |                                                                                |                                      |

• You can click on the **Change** button to amend the address sections and enter emergency contact details.

### 2.2.1 Change address screen:

| Contact details - Term-ti                                                              | ime                                                                                                    |                |  |  |  |  |
|----------------------------------------------------------------------------------------|----------------------------------------------------------------------------------------------------|----------------|--|--|--|--|
| Please update your term-t<br>property, please give your<br>information to the City Cou | Please update your term-time address; this is where you are resident during University terms. If you live in college or in college-owned property, please give your postal address as advised by your college; otherwise give your living-out address. The University supplies information to the City Council to facilitate Council Tax exemption processing. |                |  |  |  |  |
| Postcode                                                                               | ING2 5AG                                                                                                    | Get UK Address |  |  |  |  |
| Address line 1 *                                                                       | 2, Cumberlands                                                                                                    |                |  |  |  |  |
| Address line 2                                                                         |                                                                                                    |                |  |  |  |  |
| Address line 3                                                                         |                                                                                                    |                |  |  |  |  |
| City *                                                                                 |                                                                                                    |                |  |  |  |  |
| County/State/Province                                                                  | Blackpool                                                                                                    |                |  |  |  |  |
| Country *                                                                              | United Kingdom                                                                                                    |                |  |  |  |  |
| What is your term-time accommodation type? *                                           | 0                                                                                                    |                |  |  |  |  |
|                                                                                        |                                                                                                    | Cancel Save    |  |  |  |  |

• You can click on the Get UK Address button to use the UK postcode address finder functionality.

# 2.2.2 Preferred emergency contact information screen:

| Preferred emergency of                                                                                                    | ontact information                                                                                                    |                            |                                    |                                                         |  |  |  |
|----------------------------------------------------------------------------------------------------|----------------------------------------------------------------------------------------------------|----------------------------|------------------------------------|---------------------------------------------------------|--|--|--|
| Diana and the second                                                                                                    |                                                                                                    |                            |                                    |                                                         |  |  |  |
| The University requires that you provide the contact details of a preferred emergency contact, a person (such as a family member, friend or quardian) who |                                                                                                    |                            |                                    |                                                         |  |  |  |
| can be contacted easily on your behalf in the event of a serious emergency. You can also provide details of up to two alternative emergency contacts who  |                                                                                                    |                            |                                    |                                                         |  |  |  |
| will be contacted if your                                                                                                    | will be contacted if your primary contact cannot be reached. The university or your college will contact your emergency contacts only when it is justified to |                            |                                    |                                                         |  |  |  |
| make the decision. The o                                                                                                    | lecision to contact emergency con                                                                                                    | tacts will be made         | by senior officers (e.g. Senior    | <sup>-</sup> Tutor, Head of House, Head of Department), |  |  |  |
| you will normally be info                                                                                                    | rmed. Further guidance can be fou                                                                                                    | und in the <u>Universi</u> | ty's confidentiality policy.       |                                                         |  |  |  |
| A UK-resident English sp                                                                                                    | eaker is preferred but not required                                                                                                    | 1. Please include d        | etails in the field below if your  | r contact is not an English speaker.                    |  |  |  |
| Please ensure you keep t                                                                                                    | his contact information up to date:                                                                                                    | h.                         |                                    |                                                         |  |  |  |
| Personal details                                                                                                    |                                                                                                    |                            |                                    |                                                         |  |  |  |
| Personal details of your e                                                                                                    | mergency contact.                                                                                                    |                            |                                    |                                                         |  |  |  |
| Title                                                                                                    |                                                                                                    | •                          | Forename *                         |                                                         |  |  |  |
|                                                                                                    |                                                                                                    |                            | Surname *                          |                                                         |  |  |  |
| Relationship to you *                                                                                                    |                                                                                                    |                            | Language if not English<br>speaker |                                                         |  |  |  |
|                                                                                                    |                                                                                                    |                            |                                    |                                                         |  |  |  |
| Contact information                                                                                                    | of your emergency contact                                                                                                    |                            |                                    |                                                         |  |  |  |
| Phone number *                                                                                                    |                                                                                                    |                            | Email address *                    |                                                         |  |  |  |
| Alternative phone                                                                                                    |                                                                                                    | ]                          | Alternative email                  |                                                         |  |  |  |
|                                                                                                    |                                                                                                    |                            |                                    |                                                         |  |  |  |
|                                                                                                    |                                                                                                    |                            |                                    |                                                         |  |  |  |
| Address information<br>Please provide a contact                                                                                                    | address for your emergency conta                                                                                                    | ict.                       |                                    |                                                         |  |  |  |
| Address information<br>Please provide a contact                                                                                                    | address for your emergency conta                                                                                                    | act.                       | _                                  |                                                         |  |  |  |
| Address information<br>Please provide a contact<br>Postcode                                                                                               | address for your emergency conta                                                                                                    | act.                       | _                                  |                                                         |  |  |  |
| Address information<br>Please provide a contact<br>Postcode<br>Address line 1 *                                                                           | address for your emergency conta<br>Cet UK Address                                                                                                    | act.                       | City *                             |                                                         |  |  |  |
| Address information<br>Please provide a contact<br>Postcode<br>Address line 1 *<br>Address line 2                                                         | address for your emergency conta                                                                                                    | act.                       | City *<br>County/State/Province    |                                                         |  |  |  |
| Address information<br>Please provide a contact<br>Postcode<br>Address line 1 *<br>Address line 2<br>Address line 3                                       | address for your emergency conta                                                                                                    | act.                       | City *<br>County/State/Province    |                                                         |  |  |  |
| Address information<br>Please provide a contact<br>Postcode<br>Address line 1 *<br>Address line 2<br>Address line 3<br>Country *                          | address for your emergency conta                                                                                                    | act.                       | City *<br>County/State/Province    |                                                         |  |  |  |
| Address information<br>Please provide a contact<br>Postcode<br>Address line 1 *<br>Address line 2<br>Address line 3<br>Country *                          | address for your emergency conta                                                                                                    | act.                       | City *<br>County/State/Province    |                                                         |  |  |  |

• A maximum of three emergency contacts can be recorded: preferred, alternative one and alternative two.

# 2.3 Step 3: Disability and other personal information

| Disability and other personal information         Please tell us if you have a disability. This includes, for example, sensory or mobility impairments, mental health difficulties, long-term health conditions, autistic spectrum conditions or specific learning difficulties such as dyslexia, dyspraxia and ADHD.         Information about your disability will only be shared on a <u>strictly limited</u> basis with staff across Oxford whose roles relate to supporting students with disabilities. This will include sharing your information with our Disability Advisory Service, so that they may work with you to put in place any necessary reasonable adjustments or provide study support. If you have any questions or concerns about disability-related issues, please see the <u>Disability Advisory Service</u> , so that they may work with you to put in place any necessary reasonable adjustments or provide study support. If you have any questions or concerns about disability-related issues, please see the <u>Disability Advisory Service</u> , so that they may work with you to put in place any necessary reasonable adjustments or provide study support. If you have any questions or concerns about disability-related issues, please see the <u>Disability Advisory Service</u> , so that they may work with you to put in place any necessary reasonable adjustments or provide study support. If you have any questions or concerns about disability-related issues, please see the <u>Disability Advisory Service</u> , so that they may work with you to put in place any necessary reasonable adjustments or provide study support. If you have any questions or concerns about disability-related issues, please see the <u>Disability Advisory Service</u> , so that they may work with you to put in place any necessary reasonable adjustments or patients of a syntex averity of applications and providing appropriate support for all students. The information willib haved in the strictest confidence and will not be ha                                                                                    | Step 3 of 9                                                                                                    |                                                                                                    |  |  |  |  |  |  |
|----------------------------------------------------------------------------------------------------|----------------------------------------------------------------------------------------------------|----------------------------------------------------------------------------------------------------|--|--|--|--|--|--|
| Please tell us if you have a disability. This includes, for example, sensory or mobility impairments, mental health difficulties, long-term health conditions, autistic spectrum conditions or specific learning difficulties such as dyslexia, dyspraxia and ADHD. Information about your disability will only be shared on a <u>strictly limited</u> basis with staff across 0xford whose roles relate to supporting students with disabilities. This will include sharing your information with our Disability Advisory Service, so that they may work with you to put in place any necessary reasonable adjustments or provide study support. If you have any questions or concerns about disability-related issues, please see the <u>Disability Advisory</u> Service, website, or contact the Service directly. Disabilities, including long-term health conditions and specific learning difficulties *  Into known disability Personal information The University is required by the Equality Act 2010 to collect the following information in order to monitor the diversity of our student body and to ensure we are both attracting a wide variety of applications and providing appropriate support for all students. The information will be held in the strictest confidence and will not be shared with anyone in your college or department. We submit this data to the Higher Education Statistics Agency (HESA) to enable national monitoring of diversity and equal opportunities - see the <u>HESA website</u> . Ethnicity * What is your religion or belief? (Voluntary question) Use your gender identity the same as the gender you were originally assigned at brief? (Voluntary question) Back Next                                                                                                    | Disability and other personal information                                                                                                    |                                                                                                    |  |  |  |  |  |  |
| Information about your disability will only be shared on a <u>strictly limited</u> basis with staff across Oxford whose roles relate to supporting students with disabilities. This will include sharing your information with our Disability Advisory Service, so that they may work with you to put in place any necessary easonable adjustments or provide study support. If you have any questions or concerns about disability-related issues, please see the <u>Disability Advisory</u> Service, so that they may work with you to put in place any necessary easonable adjustments or provide study support. If you have any questions or concerns about disability-related issues, please see the <u>Disability Advisory</u> Service, so that they may work with you to put in place any necessary easonable adjustments or provide study support. If you have any questions or concerns about disability-related issues, please see the <u>Disability Advisory</u> Service, so that they may work with you to put in place any necessary easonable adjustments or provide study support. If you have any questions or concerns about disability-related issues, please see the <u>Disability Advisory</u> Service, so that they may work with you to put in place any necessary easonable adjustments or provide study support. If you have any questions or concerns about disability-related issues, please see the <u>Disability Advisory</u> Service, so that they may work with so to put in place any necessary to service and see the <u>Disability Advisory</u> Service, so that they may work with so the place any necessary method. The University is required by the Equality Act 2010 to collect the following information in order to monitor the diversity of our student body and to ensure we are bot attracting a wide variety of applications and providing appropriate support for all students. The information will be held in the strictest confidence and will not be shared with anyone in your college or department. We submit this data to the Higher Education Statistics Agency (HESA) to enable national monitoring of di | Please tell us if you have a disability. This includ<br>spectrum conditions or specific learning difficulti                                                                                                    | Please tell us if you have a disability. This includes, for example, sensory or mobility impairments, mental health difficulties, long-term health conditions, autistic spectrum conditions or specific learning difficulties such as dyslexia, dyspraxia and ADHD.                                                                                                    |  |  |  |  |  |  |
| Disabilities, including long-term health conditions and specific learning difficulties *  No known disability   Personal information   The University is required by the Equality Act 2010 to collect the following information in order to monitor the diversity of our student body and to ensure we are both attracting a wide variety of applications and providing appropriate support for all students. The information will be held in the strictest confidence and will not be shared with anyone in your college or department. We submit this data to the Higher Education Statistics Agency (HESA) to enable national monitoring of diversity and equal opportunities - see the HESA website.   Ethnicity *   What is your religion or belief? (Voluntary question)   Vhat is your sexual orientation?   Voluntary question)     Is your gender identity the same as the gender you were originally assigned at birth? (Voluntary question)     Back                                                                                                    | Information about your disability will only be sh-<br>disabilities. This will include sharing your inform<br>reasonable adjustments or provide study suppor<br><u>Service website</u> , or contact the Service directly. | ared on a <u>strictly limited</u> basis with staff across Oxford whose roles relate to supporting students with<br>ation with our Disability Advisory Service, so that they may work with you to put in place any necessary<br>rt. If you have any questions or concerns about disability-related issues, please see the <u>Disability Advisory</u>                           |  |  |  |  |  |  |
| No known disability   Personal information   The University is required by the Equality Act 2010 to collect the following information in order to monitor the diversity of our student body and to ensure we are both attracting a wide variety of applications and providing appropriate support for all students. The information will be held in the strictest confidence and will not be shared with anyone in your college or department. We submit this data to the Higher Education Statistics Agency (HESA) to enable national monitoring of diversity and equal opportunities - see the HESA website.   Ethnicity *   What is your religion or belief? (Voluntary question)   What is your sexual orientation?   (Voluntary question)   Is your gender identity the same as the gender you were originally assigned at birth? (Voluntary question)   Back                                                                                                    | Disabilities, including long-term health con                                                                                                    | ditions and specific learning difficulties *                                                                                                    |  |  |  |  |  |  |
| Personal information The University is required by the Equality Act 2010 to collect the following information in order to monitor the diversity of our student body and to ensure we are both attracting a wide variety of applications and providing appropriate support for all students. The information will be held in the strictest confidence and will not be shared with anyone in your college or department. We submit this data to the Higher Education Statistics Agency (HESA) to enable national monitoring of diversity and equal opportunities - see the <u>HESA website</u> . Ethnicity *   What is your religion or belief? (Voluntary question)   What is your sexual orientation?   V   What is your gender identity the same as the gender you were originally assigned at birth? (Voluntary question)   Back Next                                                                                                    | No known disability                                                                                                    | M                                                                                                    |  |  |  |  |  |  |
| The University is required by the Equality Act 2010 to collect the following information in order to monitor the diversity of our student body and to ensure we are both attracting a wide variety of applications and providing appropriate support for all students. The information will be held in the strictest confidence and will not be shared with anyone in your college or department. We submit this data to the Higher Education Statistics Agency (HESA) to enable national monitoring of diversity and equal opportunities - see the HESA website. Ethnicity *   What is your religion or belief? (Voluntary question)   What is your sexual orientation?   (Voluntary question)   Back Next                                                                                                    | Personal information                                                                                                    |                                                                                                    |  |  |  |  |  |  |
| Ethnicity *   White  What is your religion or belief? (Voluntary question)  What is your sexual orientation? (Voluntary question)  Is your gender identity the same as the gender you were originally assigned at birth? (Voluntary question)  Back Next                                                                                                    | The University is required by the Equality Act 20<br>are both attracting a wide variety of applications<br>will not be shared with anyone in your college o<br>monitoring of diversity and equal opportunities           | D10 to collect the following information in order to monitor the diversity of our student body and to ensure we<br>and providing appropriate support for all students. The information will be held in the strictest confidence and<br>r department. We submit this data to the Higher Education Statistics Agency (HESA) to enable national<br>see <u>the HESA website</u> . |  |  |  |  |  |  |
| What is your religion or belief? (Voluntary question)       ✓         What is your sexual orientation? (Voluntary question)       ✓         Is your gender identity the same as the gender you were originally assigned at birth? (Voluntary question)       ✓         Back Next       —                                                                                                    | Ethnicity *                                                                                                    | White                                                                                                    |  |  |  |  |  |  |
| What is your sexual orientation?                                                                                                    | What is your religion or belief? (Voluntary question)                                                                                                    | v                                                                                                    |  |  |  |  |  |  |
| Is your gender identity the same as the<br>gender you were originally assigned at<br>birth? (Voluntary question) Back Next                                                                                                    | What is your sexual orientation?<br>(Voluntary question)                                                                                                    | <b>v</b>                                                                                                    |  |  |  |  |  |  |
| (Back) Next                                                                                                    | Is your gender identity the same as the gender you were originally assigned at birth? (Voluntary question)                                                                                                    | v                                                                                                    |  |  |  |  |  |  |
|                                                                                                    |                                                                                                    | Back                                                                                                    |  |  |  |  |  |  |
| Course and Faith                                                                                                    |                                                                                                    |                                                                                                    |  |  |  |  |  |  |

- The Disability Information drop-down contains a list provided by HESA<sup>3</sup>
- If you select a disability option, you will be prompted to state whether you receive Disabled Student Allowance.

# 2.4 Step 4: Additional information

|                                                                                                    | Step 4 of 9                                                                                                    |
|----------------------------------------------------------------------------------------------------|----------------------------------------------------------------------------------------------------|
| Additional information                                                                                                    |                                                                                                    |
| Name on publicly displayed lists                                                                                                    |                                                                                                    |
| You can request that your name is not included<br>it may be too late to influence the names relea                                           | d on publicly displayed results lists. Please note that if you make a change to your preference late in the year<br>used on the publicly displayed results lists.       |
| Name on publicly displayed lists                                                                                                    | Include                                                                                                    |
| OUSU membership: for matriculated stude<br>Your confirmation of registration at the Univers<br>undertaking to contribute £1 towards meeting | ents only<br>sity constitutes your application for membership of the Oxford University Student Union (OUSU) and your<br>the liabilities of OUSU should it be dissolved. |
| Student Union. It is your legal right to opt out<br>University.                                                                             | of membership of OUSU, either at registration, or at any time whilst you are a student member of the                                                                    |
| Your current OUSU membership status is displa<br>cancel, please do so here.                                                                 | ayed below. To cancel your membership, or to restore your membership if you have previously chosen to                                                                   |
| Current OUSU membership status                                                                                                    | Member 💌                                                                                                    |
| Caring responsibilities                                                                                                    |                                                                                                    |
| This information will help us to better understa<br>support available to them. It will also help the                                        | ind the needs of student carers and parents and to provide them with relevant information on the sources of<br>University to fulfil its duties under the Equality Act.  |
| Do you have day-to-day caring responsibilities:                                                                                             | • · · · · · · · · · · · · · · · · · · ·                                                                                                    |
| For another adult?                                                                                                    |                                                                                                    |
| For a dependent child or children under the age                                                                                             | e of 18?                                                                                                    |
|                                                                                                    | Back                                                                                                    |
|                                                                                                    | Save and Exit                                                                                                    |

<sup>&</sup>lt;sup>3</sup> Higher Education Statistics Agency

- The *Caring responsibilities* question is included to enable the University to understand its students' needs. If you select 'Yes', you will be prompted to indicate the ages of the dependent children in one of three categories:
  - o Under 2
  - o **2-5**
  - o **6-18**

### 2.5 Step 5: Academic details

**Undergraduate, Postgraduate Taught and Visiting Students** – if any of these details are incorrect please contact your College in the first instance.

For a **research student** the academic details will include (as appropriate):

- o Thesis title
- Expected submission date
- o Expected transfer date
- o Transfer waived
- Expected confirmation date
- Research council
- o Research council Student ID
- Supervisor details
- If any of these research-related details are incorrect, please contact your <u>GSA</u> for assistance but proceed with registration regardless incorrect or missing details will be fixed later.
- If any other details are listed incorrectly or are missing (including your college supervisor) please let your college know.

| Step 5 of 9                                                                           |                                                                                        |  |  |  |  |  |  |
|---------------------------------------------------------------------------------------|----------------------------------------------------------------------------------------|--|--|--|--|--|--|
| Academic details                                                                      | Academic details                                                                       |  |  |  |  |  |  |
| Details of your current programme of st<br>If any of these details are incorrect, ple | udy are listed below.<br>ase contact Student Information by clicking the button below. |  |  |  |  |  |  |
| Award programme                                                                       | Bachelor of Arts in History                                                            |  |  |  |  |  |  |
| College                                                                               | Worcester College                                                                      |  |  |  |  |  |  |
| Department                                                                            | Faculty of History (CD)                                                                |  |  |  |  |  |  |
| Mode of attendance                                                                    | Full-time                                                                              |  |  |  |  |  |  |
| Year of programme                                                                     | 3                                                                                      |  |  |  |  |  |  |
|                                                                                       | Contact us<br>Back Next                                                                |  |  |  |  |  |  |

Recognised Students - please contact Student Information (student.information@admin.ox.ac.uk)

# 2.6 Step 6: Career Plans

The Careers Planning information page asks you to voluntarily provide information about your career planning stage. The information they provide is intended to be used by the Careers Service only. They may use it to alert you about events, training programmes, internships or other opportunities that may be of interest, based on the answers they give to defined questions.

| Career Plans                                                                                                    |
|----------------------------------------------------------------------------------------------------|
| How will this information be used?                                                                                                    |
| The information that you provide here is intended only to be used by the Careers Service. They may use it to alert you about events, training programmes, careers fairs, internships or other opportunities that may be of interest, based on the answers you have given.                                                                                                    |
| * Thinking about your career planning, which one of the following describes you best?                                                                                                    |
| <ul> <li>Career planning is not on my agenda yet; I am focusing on academic / extracurricular activities.</li> <li>I am exploring my options, getting involved with many activities on offer (e.g. internships, student societies, college groups).</li> <li>I think I know my career plan, many of my friends are doing something similar; my choice is quite a common option for Oxford students and graduates.</li> <li>I want to do, (perhaps I already have it arranged). I may need some help on specific issues.</li> <li>Prefer not to say</li> </ul>                                                                                                    |
| * Which employment sectors are you interested in? Tick as many as apply (you must choose at least one).                                                                                                    |
| Academia with or without further study (for example 'PostDoc', Clinical Studies, Law, PGCE, PhD, Masters) Accountancy, Insurance and Financial Services Banking and Investment Buying, Selling and Merchandising Charity, Development, 'Not for Profit' and 'Think Tanks' Civil Engineering, Construction and Property Consultancy Consultancy Consumer Goods and Retail Education Energy and the Environment Engineering and Mufacturing Government and Public Services Health and Social Care Human Resources and Recruitment Language Services Law Logistics and Transport Media, Journalism and Publishing Scientific Research and Development and Other Research Services Sport, Leisure and Tourism Starting your own business or other organisation Other sectors M Do not know / Not decided Prefer not to say |
| * Opt out of receiving emails based on your answers above. This will not affect you receiving the Careers Service weekly emails.                                                                                                    |
| Opt out 🗸 Opt in (receive emails) or out (receive no emails).                                                                                                    |
| You may contact the Careers Service to discuss your career planning changes:<br>Careers Service: 56 Banbury Road, Oxford, OX2 6PA.                                                                                                    |
| General enquiries: reception@careers.ox.ac.uk / +44 (0)1865 274646                                                                                                    |
| Monday to Friday, 09:00 to 17:00                                                                                                    |
| http://www.careers.ox.ac.uk                                                                                                    |

- There are three questions to be completed:
  - o Thinking about your career planning, which one of the following describes you best?
  - Which employment sectors are you interested in? Tick as many as apply (you must choose at least one).
  - Opt out of receiving emails based on your answers above. This will not affect you receiving the Careers Service weekly emails.
- If you do not wish to participate then you can choose 'Prefer not to say'. Any queries about these questions can be directed to the Careers Service: <a href="mailto:reception@careers.ox.ac.uk">reception@careers.ox.ac.uk</a>

# 2.7 Step 7: Individual Electoral Registration

Online registration now includes an invitation to apply to join Oxford County Council (OCC) Electoral Register. The Individual Electoral Registration option was introduced in September 2016 following discussion and agreement between OCC and the University of Oxford in July 2015. Specific information is needed by OCC to communicate with residents on registration, for verification of eligibility to vote and for inclusion of records on the electoral register (replaced the Electoral roll). Applications to register to vote would therefore involve you to agree to the supply of this data and provide your National insurance number.

# 2.7.1 Step 7a: Apply to register to vote

| Step 7a of 9                                                                                                    |
|----------------------------------------------------------------------------------------------------|
| Apply to register to vote                                                                                                    |
| If you are eligible to vote, you must be on an electoral register.                                                                                                    |
| If you live in Oxford City you may use this section to apply to be put on the electoral register for Oxford.                                                                                                    |
| Alternatively, if you wish to apply directly to Oxford City Council or to apply to the electoral register held by another council you can do this via www.gov.uk/register-to-vote                                                                   |
| You should not complete this section if you are not entitled to vote or if you live in another district e.g. Vale of White Horse, West Oxfordshire, Cherwell or South Oxfordshire.                                                                  |
| <ul> <li>Why should I join an electoral register?</li> <li>If you are not registered you will not be able to vote. If you do not register to vote you can be fined £80</li> <li>Electoral registers are used for credit reference checks</li> </ul> |
| I am not British, can I vote? Commonwealth and Republic of Ireland citizens are entitled to vote in all elections Citizens of the European Union states are entitled to vote in local elections                                                     |
| I am registered already at my home address<br>You are entitled to be registered at both your home and university addresses. AT local elections you can vote at both. In national elections you can vote only<br>once.                               |
| For further information on eligibility visit the Electoral Commissions' Students page:<br>www.aboutmyvote.co.uk/register-to-vote/students<br>To identify the district you live in visit:<br>www.oxfordshire.gov.uk/cms/content/district-councils    |
| OXPORD<br>CITY<br>COUNCIL         To find out more about the Oxford City Council Electoral register visit:<br>www.oxford.gov.uk/info/20046/elections and voting/190/register to vote                                                                |
| Next steps to join Oxford Electoral Register Decline                                                                                                    |
| By clicking 'Cancel and Exit' you are indicating that you do not wish to complete this at the current time.                                                                                                    |
| Cancel and Exit Back                                                                                                    |

Following reading the information you can either choose Next steps to join Oxford Electoral Register or choose Decline

# 2.7.2 Step 7b: Joining Oxford Electoral Register

• If you choose Next steps to join Oxford Electoral Register then you will see the below screen:

| Step 7b of 9                                                                                                    |                                                                                                    |
|----------------------------------------------------------------------------------------------------|----------------------------------------------------------------------------------------------------|
| Application to join Oxford City Council Electoral Register                                                                                                    |                                                                                                    |
|                                                                                                    |                                                                                                    |
| It is not compulsory to complete this section. Press 'Cancel', then 'Decline' if you do not wish to                                                                                                    | register in Oxford or if you are not entitled to vote or live in another district.                                                                                                    |
| If you complete and approve this section, the details below will be transferred to Oxford City Council.<br>your application is verified, details will be included on the Electoral register. Once the form is saved an                                                                                                  | The data will be used to check your eligibility for inclusion on the Electoral register and for contacting you if queries arise. If<br>d submission confirmed you will not be able to change the information supplied.                                                          |
| The Electoral register is used for election purposes but can be used for some limited purposes specified                                                                                                    | by law e.g. detecting crime, calling people to jury service and checking credit applications.                                                                                                    |
| By completing this you are opting out of the 'Open Register', however you may change this pref<br>used for elections. It can be bought by any person, company or organisation. For example, It is used be<br>Register and the Open Register is here: <u>http://www.legislation.gov.uk/en/uki2/10/13/198/scholule/2/</u> | erence at any stage by contacting Oxford City Council. (The Open Register is an extract of the electoral register, but is not<br>y businesses and charities to confirm name and address details. Further information on the difference between the Electoral<br>chapter/2/made) |
| Details                                                                                                    |                                                                                                    |
| Surname                                                                                                    | LEMON                                                                                                    |
| Forenames                                                                                                    | ULLY MIA                                                                                                    |
| Date of Birth                                                                                                    | 11/Jun/1944                                                                                                    |
| University email address                                                                                                    | email@email.com                                                                                                    |
| Nationality                                                                                                    | United Kingdom                                                                                                    |
| Other nationalities                                                                                                    | ·                                                                                                    |
| Current term-time address                                                                                                    |                                                                                                    |
| Address                                                                                                    | 2 CUMBERLANDS<br>BLACKPOOL                                                                                                    |
| Post code                                                                                                    | NG2 5AG                                                                                                    |
| Address start date                                                                                                    | 1 Sep 2016                                                                                                    |
|                                                                                                    |                                                                                                    |
| Furmer required details                                                                                                    |                                                                                                    |
| Passan I cannot avoide a National Incurance Number                                                                                                    |                                                                                                    |
| Reason 1 cannot provide a National Insurance Number                                                                                                    |                                                                                                    |
| Declaration                                                                                                    |                                                                                                    |
|                                                                                                    |                                                                                                    |
| 1 The information above is correct; 1 The information above will be passed to the Electoral Registration Officer of Oxford City compile the electoral register; 3 That eligibility for inclusion on the Oxford City Council Electoral Register will be determined.                                                      | Council who may contact me if they have queries using the details supplied, and will use this data to                                                                                                    |
|                                                                                                    |                                                                                                    |
|                                                                                                    | Contact us                                                                                                    |
|                                                                                                    | Back Next                                                                                                    |
| By clicking 'Cancel and Exit' you are indicating that you do not wish to complete this page at the current                                                                                                    | ,<br>nt time.                                                                                                    |
|                                                                                                    | Cancel and Evit                                                                                                    |

- You need to :
  - o Complete your NI number (or give a reason why you are unable to provide an NI number)

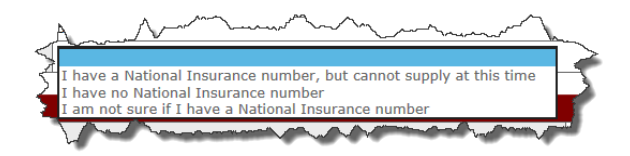

- $\circ$  Tick the declaration.
- You will then see the below confirmation page:-

#### Step 8a of 9

#### Electoral registration preference recorded.

Thank you for indicating your Electoral Registration preference in regard to the supply of data to Oxford City Council. Your Electoral Registration preference is now recorded in 'Check My Details'.

Back Next

Save and Exit

# 2.7.4 Step 8a: Declining to join the Oxford Electoral Register

• If you choose to **Decline** then you will see the screen below:

| Step 8a of 9                                                                              |                                                                                                    |
|-------------------------------------------------------------------------------------------|----------------------------------------------------------------------------------------------------|
| Electoral registration preference recorded                                                |                                                                                                    |
| Thank you for indicating your Electoral Registr<br>is now recorded in 'Check My Details'. | ation preference in regard to the supply of data to Oxford City Council. Your Electoral Registration preference |
|                                                                                           | Back                                                                                                    |
|                                                                                           | Save and Exit                                                                                                   |

# 2.7.5 Electoral Registration closed

• You will see the below screen if the electoral registration window is closed:-

| Step 8 of 9                                                                                                    |
|----------------------------------------------------------------------------------------------------|
| Electoral registration is not available at this time                                                                                                 |
| It is not currently possible to 'Apply to register to vote' as part of online registration.                                                          |
| If you wish to apply to register to vote you should apply directly to your local council. A form is available on <u>winningovuk/register-to-vote</u> |
| Back Next                                                                                                    |
| Save and Exit                                                                                                    |

### 2.8 Requesting an Amendment to Details Students Cannot Update

Students cannot change some of the information shown (though you should continue with Registration in the meantime).

If you have queries about please contact:

#### EMAIL ADDRESS CHANGE

If you would like your e-mail address to be altered please contact IT Services to request this: http://help.it.ox.ac.uk/help/request.

#### NAME CHANGES

Please contact your College.

#### RESEARCH COUNCIL STUDENTS:

#### Research Council students: if your

ESRC/AHRC/MRC information isn't appearing on Student Self Service please continue to enrol as normal – we have been advised that this information will be updated later.

#### SUPERVISOR CHANGE

If there are any errors with your research supervisor on Student Self Service please contact your <u>GSA</u> to have these corrected. If your college advisor is listed incorrectly please contact your college.

#### THESIS TITLE CHANGE

If there are any errors with your thesis title listings on Student Self Service please contact your <u>GSA</u> to have these corrected.

For other queries please contact Student Information by using this form and we will investigate who can assist you. Please note that during Registration the helpline is very busy so please so ensure your query is not listed above. Click on the **Contact us** button to open an email addressed to the Student Information team. You can then enter a message and click Send. A copy of the email will also be sent to you for your records.

|                                           |                                                                                                    | Step 1 of 9                                       |   |  |  |  |  |  |  |
|-------------------------------------------|----------------------------------------------------------------------------------------------------|---------------------------------------------------|---|--|--|--|--|--|--|
| Identity a                                | nd fee information query                                                                                                    |                                                   |   |  |  |  |  |  |  |
| Please prov<br>query will<br>You will ree | Please provide details of the change you wish to make in the text box below. When you click the Send button, your<br>query will be emailed to Student Information, and will automatically include your name and programme details.<br>You will receive a copy of the email sent to Student Information. |                                                   |   |  |  |  |  |  |  |
| То                                        | Student Information                                                                                                    |                                                   |   |  |  |  |  |  |  |
| From                                      | email@email.com                                                                                                    |                                                   |   |  |  |  |  |  |  |
| Subject                                   | Change to my personal details                                                                                                    |                                                   |   |  |  |  |  |  |  |
| Message *                                 | My surname is Lemonne not Lemo                                                                                                    | n                                                 | * |  |  |  |  |  |  |
| Signature                                 | Student number<br>Student name<br>Programme code<br>Programme name                                                                                                    | 552972<br>Lilly Mia Lemon<br>UA_HY2<br>BA History |   |  |  |  |  |  |  |
|                                           |                                                                                                    | Back                                              |   |  |  |  |  |  |  |
|                                           |                                                                                                    | Save and Exit                                     |   |  |  |  |  |  |  |

#### 2.9 Step 9: Declaration

When you reach step 9 you will be asked to confirm that the data you have checked and/or amended is correct.

| Step 9 of 9                                                                                                    |
|----------------------------------------------------------------------------------------------------|
| Declaration                                                                                                    |
| All data on this site will be used in accordance with the University of Oxford's Data Protection Policy.                                                                                                    |
| Click <b>Confirm</b> below to confirm that the information you have checked or updated, or for which you have requested a change, is correct<br>and that you wish to be enrolled at the University of Oxford. |
| Back Confirm                                                                                                    |

Following your confirmation:

i

You must click on the Finish button in order to complete the process. If you are a Fresher you will also see a message above the Finish button prompting you to collect your University card from your college at which point you will also complete your enrolment:

| Confirmation                                                                                                    |
|----------------------------------------------------------------------------------------------------|
| Thank you, you have successfully verified your personal details. In addition, when you arrive in Oxford you will need to collect your University Card from your college (or department if you do not have a college). Your College/Department Administrator will then complete your registration, and you will be able to return to eVision to print an enrolment certificate which can be used for Council Tax exemption (for full-time students) and as proof of student status. |
| Student Information ( <u>student.information@admin.ox.ac.uk</u> ) is a central point of contact for advice for students at Oxford throughout the year of all aspects of your student career.                                                                                                    |
| Remember, once your registration is complete you can use eVision to update your details and print an enrolment certificate at any time during the year.                                                                                                    |
| Finish                                                                                                    |

**Note:** If you are a fresher and you click on the Finish button, the My Student Record link will disappear until you are fully enrolled by your college / department.

2) If you are a returning student, you will see the following message providing you with a link to generate your enrolment certificate. You must click on the Finish button

| Confirmation                                                                                                    |
|----------------------------------------------------------------------------------------------------|
| Thank you, you have completed your annual registration.                                                                                                    |
| No further action is required and you have been enrolled for your next year of study. You can now print your enrolment certificate which can be used for Council Tax exemption (for full-time students) and as proof of student status. |
| Senerate Enrolment Certificate                                                                                                    |
| Student Information ( <u>student.information@atimin.ox.ac.uk</u> ) is a central point of contact for advice for students at Oxford throughout the year on all spects of your student career.                                            |
| Remember, you can use eVision to update your drails and print an enrolment certificate at any time during the year.                                                                                                    |
| Finish                                                                                                    |

An example of an enrolment certificate is shown below.

٠

**Please note**: If you do not complete Registration <u>completely</u> you will not be able to access your Enrolment Certificate or enrol for exams. It is worth double checking that you have clicked through each screen and pressed FINISH at the very end.

| UNIVERSITY O                                                                                                    | FOXFORD                                                                                                    |                                                                                                    |                                                                                                    |
|----------------------------------------------------------------------------------------------------|----------------------------------------------------------------------------------------------------|----------------------------------------------------------------------------------------------------|----------------------------------------------------------------------------------------------------|
| Examination Schoo<br>aro@admin.ox.ac.u                                                                                                    | ls, High Street, Oxford, OX1 4BG<br>k                                                                                                    |                                                                                                    | UNIVERSITY OF                                                                                                    |
| To whom it may                                                                                                    | concern                                                                                                    |                                                                                                    |                                                                                                    |
| CONFIRMATIO                                                                                                    | N OF REGISTRATION AN                                                                                                    | D STUDENT STATUS                                                                                                    | 5                                                                                                    |
| This document of<br>University of Ox                                                                                                    | certifies the following inform<br>ford, as at 18 February 2015                                                                                                    | ation about the studen<br>5:                                                                                                    | t's current status at the                                                                                                    |
| The student belo                                                                                                    | ow is registered for the acad                                                                                                    | demic year 2014/15                                                                                                    |                                                                                                    |
| College: Wolfso                                                                                                    | n College                                                                                                    |                                                                                                    |                                                                                                    |
| Student details                                                                                                    |                                                                                                    |                                                                                                    |                                                                                                    |
| Student number                                                                                                    |                                                                                                    | Title:                                                                                                    | Dr                                                                                                    |
| Sumame:                                                                                                    | Lemon                                                                                                    | First names(s):                                                                                                    | Lilly Mia                                                                                                    |
| Date of Birth:                                                                                                    | 16 March 1982                                                                                                    |                                                                                                    |                                                                                                    |
| Address details                                                                                                    | 5                                                                                                    |                                                                                                    |                                                                                                    |
| Term time addre                                                                                                    | ess:                                                                                                    | Home address:                                                                                                    |                                                                                                    |
| 2 Cumberland<br>Blackpool<br>NG2 5SA                                                                                                    | s                                                                                                    | 2 Cumberlands<br>Blackpool<br>NG2 5SA                                                                                                    |                                                                                                    |
| Programme of                                                                                                    | study details                                                                                                    |                                                                                                    |                                                                                                    |
| Programme title                                                                                                    |                                                                                                    | Bachelor of Arts in                                                                                                    | n Modern Languages (French)                                                                                                    |
| Programme type                                                                                                    | ə:                                                                                                    | Undergraduate                                                                                                    |                                                                                                    |
| Type of attendar                                                                                                    | nce:                                                                                                    | Ft Wu                                                                                                    |                                                                                                    |
| Date of first regis                                                                                                    | stration on course:                                                                                                    | 15 January 2010                                                                                                    |                                                                                                    |
| Expected date of                                                                                                    | f completion of course:                                                                                                    | 9 April 2016                                                                                                    |                                                                                                    |
| This certificate is p<br>shown. For full-time<br>register with the pol<br>are expected to spe<br>been supplied by th<br>should be obtained | rovided as evidence that the above<br>students this provides evidence ice, this provides evidence of en<br>and at least 40 hours per week stu-<br>es student and have not been chee<br>directly from the student. | re student is registered at th<br>for Council tax exemption. I<br>olment. Students registered<br>udying. Any address details<br>cked by the University. If fu | he University of Oxford for the period<br>For international students who must<br>i on a full-time mode of attendance<br>quoted within this statement have<br>rther proof of address is required this |
|                                                                                                    |                                                                                                    |                                                                                                    |                                                                                                    |
|                                                                                                    |                                                                                                    |                                                                                                    |                                                                                                    |
|                                                                                                    |                                                                                                    |                                                                                                    |                                                                                                    |

# 3 Check my Details

Following verification, registration and enrolment it is your responsibility as a student to keep your data up to date at all times. The data that you can update includes:

- Identity and fee information
- My contact information
- Disability and personal information
- Additional information
- Academic information
- Career Planning
- Electoral Registration Preference
- Study Activity Outside the UK
- Generate enrolment certificate

During the academic year you can access your personal and academic details at any time to view, update or request amendment(s) to.

After logging into Student Self Service (as described in section 2) you can select **My Student Record** to access your details.

| UNIVERSITY OF Home Support My Stude                                                                                                    | ent Record My Exams                                                                                                    | My Ceremonies                                                                                                    | Applications                                                                                                    |                                                                                              |
|----------------------------------------------------------------------------------------------------|----------------------------------------------------------------------------------------------------|----------------------------------------------------------------------------------------------------|----------------------------------------------------------------------------------------------------|----------------------------------------------------------------------------------------------|
| My Student Record                                                                                                    |                                                                                                    |                                                                                                    |                                                                                                    | Logged In Peter Piper ( <u>Loqout</u> )                                                      |
| Check my Details<br>This page allows you to check the information you submitted as p<br>Click the buttons below to check your personal, contact and other<br>Information using the link provided if a change is required. Manda<br>This page also allows you to view the authorisation code that you<br>For further information about readmission applications please con<br>All data on this site will be used in accordance with the University<br>Your data is submitted to the Higher Education Statistics Agency ( | art of your <u>annual registra</u><br>information. You can upd;<br>tory fields are marked wit<br>will need to submit a read<br>sult <u>www.ox.ac.uk/admiss</u><br>of Oxford's <u>student data r</u><br>(HESA) which uses the dat | tion.<br>ate some of these ite<br>h an asterisk(*') and<br>mission application.<br>ions/postgraduate o<br>rotection statement.<br>a to publish statistics | ms directly on screen; for others you w<br>a yellow background and cannot be lef<br>purses/apply/application_quide/readmi<br>; about students in higher education. Tl | vill need to contact Student<br>t blank.<br><u>ssions.html</u><br>he HESA Student Collection |
| Notice is available at <u>www.hesa.ac.uk/fpn</u><br>Select details to edit (current students)<br>————————————————————————————————————                                                                                                    | vernance                                                                                                    |                                                                                                    |                                                                                                    |                                                                                              |
| Identity and fee information                                                                                                    | Change                                                                                                    |                                                                                                    |                                                                                                    |                                                                                              |
| Disability and personal information                                                                                                    | Change                                                                                                    |                                                                                                    |                                                                                                    |                                                                                              |
| Funding Arrangements                                                                                                    | View                                                                                                    |                                                                                                    |                                                                                                    |                                                                                              |
| Additional information Academic information                                                                                                    | Change                                                                                                    |                                                                                                    |                                                                                                    |                                                                                              |
| Study Activity Outside the UK                                                                                                    | Change                                                                                                    |                                                                                                    |                                                                                                    |                                                                                              |
| Career Planning                                                                                                    | Change                                                                                                    |                                                                                                    |                                                                                                    |                                                                                              |
| Electoral Registration Preference                                                                                                    | View                                                                                                    |                                                                                                    |                                                                                                    |                                                                                              |
| Display authorisation code                                                                                                    | View                                                                                                    |                                                                                                    |                                                                                                    |                                                                                              |

The options replicate the screens previously checked during the verification process but they are independent of each other, enabling you to update specific area(s) without having to work through all the screens.

A button labelled Change or View will be available for each section and you can select to review and/or update the data. The button label may change depending on your level study and the type of data it refers to. For example:

- If you are an undergraduate student, you cannot amend the overseas study activities information and will be
  presented with a View option; whereas if you were a postgraduate student you will be presented with a Change
  option.
- Academic information cannot be updated by you, therefore only a View option displays.

From the main *Check my Details* screen, you can click **View** next to Generate Enrollment Certificate to print your enrollment certificate.

The Careers Planning information page asks you to voluntarily provide information about your career planning stage. The information you provide is intended only to be used by the Careers Service. They may use it to alert you about events, training programmes, internships or other opportunities that may be of interest, based on the answers you give to defined questions (see Section 2.6)

Online registration now includes an invitation to apply to join Oxford County Council (OCC) Electoral Register. The Individual Electoral Registration option was introduced in September 2016 following discussion and agreement between Oxford City Council (OCC) and the University of Oxford in July 2015. Specific information is needed by OCC to communicate with residents on registration, for verification of eligibility to vote and for inclusion of records on the electoral register (replaced the Electoral roll).

Applications to register to vote would therefore involve you to agree to the supply of this data and provide your National insurance number (see Section 2.7).

If you cannot amend but wish to update data, you can request a change using the Contact us options, as described in 2.8.

# 4 Examination Entry

The examination entry functionality provides you with the ability to view your compulsory assessments and select any elective assessments required for your year of programme according to the examination regulation for your subject. You will be advised by email when the examination entry window is opening and closing. Administrators from your college will also be notified. If you do not log in to Student Self Service to complete the task, a further two reminder emails will be sent: the first reminder three days prior to the window closing and the second on the date of the window closure.

When the selection has been completed, the examination and assessments entered will be summarised in Student Self Service for you to view.

When advised that the examination entry window is open, you can log in to Student Self Service (as described in section 2) and select **My Exams** to access the Examination Entry option.

| IY EXAMS                                                                                                    | nts Information                                                                                                    |                                                                                                    |                                                                                                    |                                                                                                    |  |
|----------------------------------------------------------------------------------------------------|----------------------------------------------------------------------------------------------------|----------------------------------------------------------------------------------------------------|----------------------------------------------------------------------------------------------------|----------------------------------------------------------------------------------------------------|--|
| tudent Number                                                                                                    | 1234567                                                                                                    |                                                                                                    |                                                                                                    |                                                                                                    |  |
| lame                                                                                                    | Peter Piper                                                                                                    |                                                                                                    |                                                                                                    |                                                                                                    |  |
| ollege                                                                                                    | St Anne's Coll                                                                                                    | lege                                                                                                    |                                                                                                    |                                                                                                    |  |
| pecialism                                                                                                    | MCompSci Co                                                                                                    | omputer Science                                                                                                    |                                                                                                    |                                                                                                    |  |
| urrent Public Examination                                                                                                    | Honour Schoo                                                                                                    | ol of Computer Science (Part B)                                                                                                    |                                                                                                    |                                                                                                    |  |
| ear of Study                                                                                                    | 3                                                                                                    |                                                                                                    |                                                                                                    |                                                                                                    |  |
| lode of Attendance                                                                                                    | FT                                                                                                    |                                                                                                    |                                                                                                    |                                                                                                    |  |
| andidate Number                                                                                                    | 123456                                                                                                    |                                                                                                    |                                                                                                    |                                                                                                    |  |
| camination Entry window(s) f                                                                                                    | or Honour School of Co                                                                                                    | omputer Science (Part B):                                                                                                    |                                                                                                    |                                                                                                    |  |
|                                                                                                    |                                                                                                    | 200700                                                                                                    |                                                                                                    |                                                                                                    |  |
| pening                                                                                                    | Closing                                                                                                    | State                                                                                                    | Entry Window                                                                                                    |                                                                                                    |  |
| pening<br>1/Jan/2017<br>ee examination entry window<br>windows close at 23:59 on th<br>Examination Entry<br>ease note that you are requ<br>or some programmes there are<br>igible to offer a Supplementary                                                                                                    | Closing<br>27/Jan/2017<br>w for your course is on<br>the stated dates.<br>ired to enter for all a<br>multiple entry dates, fo<br>Subject. If this is the of                                                                                                    | State<br>Open<br>open. Submit your choices via th<br>assessments that you are offe<br>or example BTh, and so you are in<br>case then when you click the Exa                                                                                                    | Entry Window<br>"Examination Entry' button below.<br>Ing this academic year and not just writ<br>pt necessarily required to enter. The same is<br>ination Entry button, when it becomes avai                                                                                                    | ten examinations.<br>true of students who are<br>able, then you will be taken to                                                       |  |
| Depening<br>D1/Jan/2017<br>he examination entry windor<br>Il windows close at 23:59 on th<br>Examination Entry<br>lease note that you are requ<br>or some programmes there are<br>ligible to offer a Supplementary<br>nother screen where you can st<br>nter.                                                                                                    | Closing<br>27/Jan/2017<br>w for your course is on<br>the stated dates.<br>ired to enter for all at<br>multiple entry dates, for<br>Subject. If this is the of<br>ate whether you wish t                                                                                   | State<br>Open<br>open. Submit your choices via th<br>assessments that you are offe<br>or example BTh, and so you are i<br>case then when you click the Exa<br>o take the opportunity to enter o                                                                            | Entry Window<br>"Examination Entry' button below.<br>Ing this academic year and not just write<br>the necessarily required to enter. The same is<br>ination Entry button, when it becomes avail<br>not. If you are not presented with this option                                                                  | ten examinations.<br>: true of students who are<br>able, then you will be taken to<br>n then you are expected to                       |  |
| pening<br>1/Jan/2017<br>te examination entry windov<br>l windows close at 23:59 on th<br>Examination Entry<br>ease note that you are requently<br>or some programmes there are<br>igible to offer a Supplementary<br>tother screen where you can st<br>ter.<br>If further information, visit Examinary<br>or any changes of option, withd                                                                                                    | Closing<br>27/Jan/2017<br>w for your course is the<br>stated dates.<br>ired to enter for all at<br>multiple entry dates, for<br>Subject. If this is the of<br>ate whether you wish the<br>mination Entry on the to<br>rawals or late entries, you                         | State<br>Open<br>open. Submit your choices via th<br>assessments that you are offer<br>or example BTh, and so you are in<br>case then when you click the Exa<br>o take the opportunity to enter o<br>University website or contact you<br>you must apply through your coll | Entry Window<br>"Examination Entry' button below.<br>Ing this academic year and not just write<br>the necessarily required to enter. The same is<br>ination Entry button, when it becomes avail<br>not. If you are not presented with this option<br>College Office.<br>ge to the Academic Records Office, and pay | ten examinations.<br>true of students who are<br>able, then you will be taken to<br>n then you are expected to<br>the relevant fees.   |  |
| pening<br>1/Jan/2017<br>re examination entry windov<br>l windows close at 23:59 on th<br>Examination Entry<br>ease note that you are reque<br>or some programmes there are<br>gible to offer a Supplementary<br>nother screen where you can st<br>ter.<br>r further information, visit <u>Exa</u><br>r any changes of option, withd<br>Examination and Assessment                                                                                                    | Closing<br>27/Jan/2017<br>w for your course is of<br>the stated dates.<br>ired to enter for all a<br>multiple entry dates, for<br>Subject. If this is the of<br>ate whether you wish to<br><u>mination Entry</u> on the U<br>rawals or late entries, you                  | State<br>Open<br>open. Submit your choices via th<br>assessments that you are offer<br>or example BTh, and so you are i<br>case then when you click the Exa<br>o take the opportunity to enter o<br>University website or contact you<br>you must apply through your coll  | Entry Window<br>"Examination Entry' button below.<br>Ing this academic year and not just write<br>the necessarily required to enter. The same is<br>ination Entry button, when it becomes avain<br>not. If you are not presented with this option<br>College Office.<br>ge to the Academic Records Office, and pay | ten examinations.<br>I true of students who are<br>able, then you will be taken to<br>n then you are expected to<br>the relevant fees. |  |
| ppening<br>11/Jan/2017<br>the examination entry windor<br>Il windows close at 23:59 on th<br>Examination Entry<br>lease note that you are reque<br>or some programmes there are<br>igible to offer a Supplementary<br>nother screen where you can st<br>ther.<br>or further information, visit Exa-<br>or any changes of option, withd<br>Examination and Assessment Re                                                                                                    | Closing<br>27/Jan/2017<br>w for your course is of<br>the stated dates.<br>ired to enter for all a<br>multiple entry dates, for<br>Subject. If this is the of<br>ate whether you wish to<br>mination Entry on the to<br>rawals or late entries, your<br>s Entered<br>sults | State<br>Open<br>open. Submit your choices via th<br>assessments that you are offer<br>or example BTh, and so you are i<br>case then when you click the Exa<br>o take the opportunity to enter o<br>University website or contact you<br>you must apply through your coll  | Entry Window<br>"Examination Entry' button below.<br>Ing this academic year and not just write<br>the necessarily required to enter. The same is<br>ination Entry button, when it becomes avail<br>not. If you are not presented with this optice<br>College Office.<br>ge to the Academic Records Office, and pay | ten examinations.<br>I true of students who are<br>able, then you will be taken to<br>n then you are expected to<br>the relevant fees. |  |
| ppening         p1/Jan/2017         he examination entry windo         Il windows close at 23:59 on the state of the state of the | Closing<br>27/Jan/2017<br>w for your course is of<br>the stated dates.<br>ired to enter for all a<br>multiple entry dates, fo<br>Subject. If this is the of<br>ate whether you wish to<br>mination Entry on the U<br>rawals or late entries, y<br>s Entered<br>sults      | State<br>Open<br>open. Submit your choices via th<br>assessments that you are offe<br>or example BTh, and so you are i<br>case then when you click the Exa<br>o take the opportunity to enter o<br>University website or contact you<br>you must apply through your coll   | Entry Window<br>"Examination Entry' button below.<br>Ing this academic year and not just write<br>the necessarily required to enter. The same is<br>ination Entry button, when it becomes avai<br>not. If you are not presented with this optice<br>College Office.<br>ge to the Academic Records Office, and pay  | ten examinations.<br>true of students who are<br>able, then you will be taken to<br>in then you are expected to<br>the relevant fees.  |  |
| pening 1/Jan/2017 e examination entry windov l windows close at 23:59 on th Examination Entry ease note that you are requ or some programmes there are igible to offer a Supplementary other screen where you can st iter. r further information, visit Exa r any changes of option, withd Examination and Assessment Re Examination Timetable                                                                                                    | Closing<br>27/Jan/2017<br>w for your course is of<br>the stated dates.<br>ired to enter for all a<br>multiple entry dates, for<br>Subject. If this is the of<br>ate whether you wish to<br>mination Entry on the U<br>rawals or late entries, you<br>is Entered<br>sults  | State<br>Open<br>open. Submit your choices via th<br>assessments that you are offer<br>or example BTh, and so you are i<br>case then when you click the Exa<br>o take the opportunity to enter o<br>University website or contact you<br>you must apply through your coll  | Entry Window<br>'Examination Entry' button below.<br>Ing this academic year and not just write<br>the necessarily required to enter. The same is<br>ination Entry button, when it becomes avain<br>not. If you are not presented with this option<br>College Office.<br>ge to the Academic Records Office, and pay | ten examinations.<br>true of students who are<br>able, then you will be taken to<br>in then you are expected to<br>the relevant fees.  |  |
| pening 1/Jan/2017 te examination entry windov windows close at 23:59 on th Examination Entry ease note that you are requ or some programmes there are gible to offer a Supplementary other screen where you can st ter. r further information, visit Exa r any changes of option, withd Examination and Assessment Academic and Assessment Re Examination Timetable elated Links                                                                                                    | Closing<br>27/Jan/2017<br>w for your course is of<br>the stated dates.<br>ired to enter for all a<br>multiple entry dates, for<br>Subject. If this is the do<br>ate whether you wish to<br>mination Entry on the to<br>rawals or late entries, you<br>as Entered<br>sults | State<br>Open<br>open. Submit your choices via th<br>issessments that you are offer<br>or example BTh, and so you are i<br>case then when you click the Exa<br>o take the opportunity to enter o<br>University website or contact you<br>you must apply through your coll  | Entry Window<br>"Examination Entry' button below.<br>Ing this academic year and not just write<br>ot necessarily required to enter. The same is<br>ination Entry button, when it becomes avain<br>not. If you are not presented with this optice<br>College Office.<br>ge to the Academic Records Office, and pay  | ten examinations.<br>: true of students who are<br>able, then you will be taken to<br>n then you are expected to<br>the relevant fees. |  |
| pening 1/Jan/2017 ne examination entry windov I windows close at 23:59 on th Examination Entry lease note that you are requ or some programmes there are glible to offer a Supplementary nother screen where you can st iter. or further information, visit Exa or any changes of option, withd Examination and Assessment Re Examination Timetable celated Links Examination Regulations                                                                                                    | Closing<br>27/Jan/2017<br>w for your course is of<br>the stated dates.<br>ired to enter for all a<br>multiple entry dates, for<br>Subject. If this is the of<br>ate whether you wish to<br>mination Entry on the U<br>rawals or late entries, you<br>s Entered<br>sults   | State<br>Open<br>open. Submit your choices via the<br>assessments that you are offer<br>or example BTh, and so you are i<br>case then when you click the Exa<br>o take the opportunity to enter o<br>University website or contact you<br>you must apply through your coll | Entry Window<br>"Examination Entry' button below.<br>Ing this academic year and not just write<br>ot necessarily required to enter. The same is<br>ination Entry button, when it becomes avain<br>not. If you are not presented with this optice<br>College Office.<br>ge to the Academic Records Office, and pay  | ten examinations.<br>: true of students who are<br>able, then you will be taken to<br>n then you are expected to<br>the relevant fees. |  |

Providing that your examination window is open, you will be able to click on Examination Entry to access your compulsory and/or elective assessment options.

| Note: If you ha    | ave perform  | ied Exam Entry in a previous academic year then the below screen |
|--------------------|--------------|------------------------------------------------------------------|
| be displayed.      |              |                                                                  |
| Select Year / Tern | n j          |                                                                  |
|                    | Veen / Terre | 2016/17 (Co-Frend (CON))                                         |

| Exa                    | mination Entry                                                                                                    |                            |                     |                  |                     |          |       |                 |   |   |
|------------------------|----------------------------------------------------------------------------------------------------|----------------------------|---------------------|------------------|---------------------|----------|-------|-----------------|---|---|
| Below an<br>For inform | the assessments from the <u>Examination Regulations</u> for your course. Select from the table(s) on the left by clicking the 'Add' button. Your assessmen<br>nation and help with completing your examination entry, visit the Student Systems website.                                                                                 | nts will appear in the tab | le on your right. ( | Click 'Submit Se | elections' to proce | eed.     |       |                 |   |   |
| PLEASE                 | NOTE: If the Assessment Type column does not appear amongst the assessment details below then please click 🕃 to view this.                                                                                                    |                            |                     |                  |                     |          |       |                 |   |   |
| Study                  | r details                                                                                                    |                            |                     |                  |                     |          |       |                 |   |   |
|                        | Award Programme Master of Computer Science                                                                                                    |                            |                     |                  |                     |          |       |                 |   |   |
|                        | Mode of Attendance Full-time                                                                                                    |                            |                     |                  |                     |          |       |                 |   |   |
| Comp                   | ulsory and previously confirmed assessments                                                                                                    |                            |                     |                  |                     |          |       |                 |   |   |
| Assess                 | ment Iå Name                                                                                                    | Term                       |                     | Occ              | Level               | 1        | No.   | Status          |   |   |
| A12081                 | Project on a topic in Computer Science                                                                                                    | π                          |                     | z                | UGF                 |          | 1     | Compulsory      |   |   |
| Hon                    | our School of Computer Science (Part B)                                                                                                    | All my assessmen           | ts Assessment       | ts from current  | block               |          |       |                 |   |   |
| A                      |                                                                                                    | Selected Asse              | ssments             |                  |                     |          |       |                 |   |   |
| Canadidate             |                                                                                                    | Assessment                 | li Name             | Year             | Term                | Occ      | Value | Assessment Type |   | ~ |
| 1. No<br>2. Eau        | es are required to one a project report and so subjects from Schedule 51, 62 and 64 subject to the conductors that Additional mormation nee<br>candidate shall offer any subject from Schedule 81 that he or she has already offered in Part A of the examination<br>h candidate shall offer no more than two subjects from Schedule 81. | Totals                     |                     |                  |                     |          |       |                 |   |   |
|                        |                                                                                                    | Overall Progress           |                     |                  | R                   | Required |       | Current         | ~ |   |
| Choo                   | se 6 Assessments from the electives contained within this block.                                                                                                    | Assessments                |                     |                  | N                   | I/A      |       | 0               | ~ |   |
| _                      |                                                                                                    | Subr                       | nit Selections      |                  |                     |          |       |                 |   |   |
|                        |                                                                                                    |                            |                     |                  |                     |          |       |                 |   |   |
| Sch                    | dule B1                                                                                                    |                            |                     |                  |                     |          |       |                 |   |   |
|                        |                                                                                                    |                            |                     |                  |                     |          |       |                 |   |   |
|                        |                                                                                                    |                            |                     |                  |                     |          |       |                 |   |   |
|                        | View List                                                                                                    |                            |                     |                  |                     |          |       |                 |   |   |
|                        | AND                                                                                                    |                            |                     |                  |                     |          |       |                 |   |   |
|                        |                                                                                                    |                            |                     |                  |                     |          |       |                 |   |   |
| Sche                   | dule B2                                                                                                    |                            |                     |                  |                     |          |       |                 |   |   |
|                        |                                                                                                    |                            |                     |                  |                     |          |       |                 |   |   |
|                        | View List                                                                                                    |                            |                     |                  |                     |          |       |                 |   |   |
|                        | AND                                                                                                    |                            |                     |                  |                     |          |       |                 |   |   |
|                        |                                                                                                    |                            |                     |                  |                     |          |       |                 |   |   |
| Sch                    | idule B4                                                                                                    |                            |                     |                  |                     |          |       |                 |   |   |
|                        |                                                                                                    |                            |                     |                  |                     |          |       |                 |   |   |
|                        | View List                                                                                                    |                            |                     |                  |                     |          |       |                 |   |   |
|                        |                                                                                                    |                            |                     |                  |                     |          |       |                 |   |   |
|                        | AND                                                                                                    |                            |                     |                  |                     |          |       |                 |   |   |
| Mal                    | te any choices from the electives contained within this block                                                                                                    |                            |                     |                  |                     |          |       |                 |   |   |
|                        |                                                                                                    |                            |                     |                  |                     |          |       |                 |   |   |
|                        |                                                                                                    |                            |                     |                  |                     |          |       |                 |   |   |
| Prac                   | dical work                                                                                                    |                            |                     |                  |                     |          |       |                 |   |   |
| The                    | Practical Work unit must be selected if a subject with a compulsory practical element is being offered from Schedules B1 or B2.                                                                                                    |                            |                     |                  |                     |          |       |                 |   |   |
|                        | View list                                                                                                    |                            |                     |                  |                     |          |       |                 |   |   |
|                        | View List                                                                                                    |                            |                     |                  |                     |          |       |                 |   |   |
|                        |                                                                                                    |                            |                     |                  |                     |          |       |                 |   |   |

### 4.1 Making Assessment Selections

Compulsory and previously confirmed assessments will display in the top section of the screen:

| Compulsory and previously confirmed assessments |                                        |      |     |       |     |            |  |  |  |
|-------------------------------------------------|----------------------------------------|------|-----|-------|-----|------------|--|--|--|
| Assessment                                      | li Name                                | Term | Осс | Level | No. | Status     |  |  |  |
| A12081                                          | Project on a topic in Computer Science | π    | z   | UGF   | 1   | Compulsory |  |  |  |

If you have no elective assessments, or your selection is complete, a Confirm Selections button will display directly beneath the Compulsory and previously confirmed assessments list.

If you have an elective assessments to select, the elective list(s) can be viewed by clicking the View List button. The assessments are grouped according to the rules governing the selection i.e. how many assessments should be selected overall and how many from each list, as per the Examination Regulation.

Within the next screen, each section has a 'Search' option that allows you to search within each of the schedules.

|                               |      |               |                    |     | ) |
|-------------------------------|------|---------------|--------------------|-----|---|
| Schedule B1                   |      |               |                    |     | , |
|                               |      |               |                    |     |   |
|                               |      |               | Hide Li            | st  |   |
| Search                        |      |               |                    | -   |   |
|                               |      |               |                    |     |   |
| Enter assessment code or name |      | <u>Show a</u> | advanced           |     |   |
| Enter assessment code or name |      | Show a        | advanced<br>Searcl | h   |   |
| Enter assessment code or name | Term | Show a        | Searcl<br>Val      | Add |   |

#### **Examination Entry**

|                                                                                                    | Mode of At                                                                                                    | ogramme P<br>tendance P                                                                                                    | laster of Cor                                                                                                    | nputer Science                                                                                                    |                                                                                                    |                                                                                                    |                             |                              |         |      |        |       |                 |   |    |
|----------------------------------------------------------------------------------------------------|----------------------------------------------------------------------------------------------------|----------------------------------------------------------------------------------------------------|----------------------------------------------------------------------------------------------------|----------------------------------------------------------------------------------------------------|----------------------------------------------------------------------------------------------------|----------------------------------------------------------------------------------------------------|-----------------------------|------------------------------|---------|------|--------|-------|-----------------|---|----|
| npulsory and                                                                                                    | previously confirmed assessments                                                                                                    |                                                                                                    |                                                                                                    |                                                                                                    |                                                                                                    |                                                                                                    |                             |                              |         |      |        |       |                 |   |    |
| ssment                                                                                                    | Il Name                                                                                                    |                                                                                                    |                                                                                                    |                                                                                                    |                                                                                                    |                                                                                                    | Term                        | Οεε                          | Level   |      | No.    |       | Status          |   |    |
| 81                                                                                                    | Project on a topic                                                                                                    | in Computer So                                                                                                    | ience                                                                                                    |                                                                                                    |                                                                                                    |                                                                                                    |                             | z                            | UGF     |      | 1      |       | Compulsory      |   |    |
| nour Sc                                                                                                    | chool of Computer So                                                                                                    | ience (                                                                                                    | Part                                                                                                    | B)                                                                                                    |                                                                                                    |                                                                                                    | All my assessmen            | Assessments from current blo | ck      |      |        |       |                 |   |    |
|                                                                                                    |                                                                                                    |                                                                                                    |                                                                                                    |                                                                                                    |                                                                                                    |                                                                                                    | Selected Asse<br>Assessment | essments<br>Name             | Year    | Term | Occ    | Value | Assessment Type |   | ~  |
| dates are required                                                                                                    | d to offer a project report and six subjects from<br>all offer any subject from Schedule B1 that he o                                                                                                    | Schedules B1,                                                                                                    | B2 and B4 s                                                                                                    | ubject to the co                                                                                                    | onditions that:Additional i                                                                                                    | nformation here                                                                                                    | A10403                      | Computer Graphics            | 2016/17 | π    | Z      | 1     | WRITTEN         |   |    |
| Each candidate si                                                                                                    | hall offer no more than two subjects from Sche                                                                                                    | dule B1.                                                                                                    | ,                                                                                                    |                                                                                                    |                                                                                                    |                                                                                                    | A12071                      | Computational Complexity     | 2016/17 | π    | z      | 1     | WRITTEN         |   |    |
| oose 6 Assess                                                                                                    | sments from the electives contained                                                                                                    | within this b                                                                                                    | lock.                                                                                                    |                                                                                                    |                                                                                                    |                                                                                                    | A12072                      | Geometric Modelling          | 2016/17 | π    | z      | 1     | WRITTEN         |   |    |
|                                                                                                    |                                                                                                    |                                                                                                    |                                                                                                    |                                                                                                    |                                                                                                    |                                                                                                    | A12080                      | Practical Work (year 3)      | 2016/17 | π    | Z      | 1     | SUBMISSION      |   |    |
|                                                                                                    |                                                                                                    |                                                                                                    |                                                                                                    |                                                                                                    |                                                                                                    |                                                                                                    | A12153                      | Set Theory                   | 2016/17 | π    | 8<br>7 | 1     | WRITTEN         |   |    |
| chedule B1                                                                                                    |                                                                                                    |                                                                                                    |                                                                                                    |                                                                                                    |                                                                                                    |                                                                                                    |                             | Common Calcol Trick 1        | 2010/17 |      | ~      | •     | -               |   | Ľ. |
| *                                                                                                    |                                                                                                    |                                                                                                    |                                                                                                    |                                                                                                    | Hide List                                                                                                    |                                                                                                    | Totals<br>Overall Progress  |                              | Require | d    |        | Cur   | rrent           | ~ |    |
|                                                                                                    |                                                                                                    |                                                                                                    |                                                                                                    | _                                                                                                    |                                                                                                    |                                                                                                    | Assessments                 |                              | N/A     |      |        | 7     |                 | ~ |    |
| sarch                                                                                                    |                                                                                                    |                                                                                                    |                                                                                                    |                                                                                                    |                                                                                                    |                                                                                                    | Sub                         | mit Selections               |         |      |        |       |                 |   |    |
| sessment                                                                                                    | là Name                                                                                                    | Term                                                                                                    | Occ                                                                                                    | Val As                                                                                                    | sessment Type                                                                                                    | bbA                                                                                                    |                             |                              |         |      |        |       |                 |   |    |
| wu1                                                                                                    | Computer Architecture                                                                                                    |                                                                                                    | -                                                                                                    | 1 WF                                                                                                    |                                                                                                    | Add                                                                                                    |                             |                              |         |      |        |       |                 |   |    |
|                                                                                                    | Sumputer architecture                                                                                                    |                                                                                                    | *                                                                                                    | 1 WF                                                                                                    |                                                                                                    | Add                                                                                                    |                             |                              |         |      |        |       |                 |   |    |
| 405                                                                                                    | Consumers                                                                                                    |                                                                                                    | 7                                                                                                    | 1 WF                                                                                                    | DITTEN                                                                                                    | Add                                                                                                    |                             |                              |         |      |        |       |                 |   |    |
| 068                                                                                                    | Computer Networks                                                                                                    | π                                                                                                    | z                                                                                                    | 1 WF                                                                                                    | RITTEN                                                                                                    | Add                                                                                                    |                             |                              |         |      |        |       |                 |   |    |
| 070                                                                                                    | Databases                                                                                                    | π                                                                                                    | z                                                                                                    | 1 (ur                                                                                                    | RITTEN                                                                                                    | Add                                                                                                    |                             |                              |         |      |        |       |                 |   |    |
| 251                                                                                                    | Algorithms and Data Structures                                                                                                    | π                                                                                                    | z                                                                                                    | 1 1                                                                                                    | RITTEN                                                                                                    | had                                                                                                    |                             |                              |         |      |        |       |                 |   |    |
|                                                                                                    |                                                                                                    |                                                                                                    |                                                                                                    |                                                                                                    | Charles L b                                                                                                    | Add                                                                                                    |                             |                              |         |      |        |       |                 |   |    |
|                                                                                                    |                                                                                                    |                                                                                                    |                                                                                                    |                                                                                                    | First Previous                                                                                                    | Next Last                                                                                                    |                             |                              |         |      |        |       |                 |   |    |
|                                                                                                    |                                                                                                    | AND                                                                                                    |                                                                                                    |                                                                                                    |                                                                                                    |                                                                                                    |                             |                              |         |      |        |       |                 |   |    |
|                                                                                                    |                                                                                                    |                                                                                                    |                                                                                                    |                                                                                                    |                                                                                                    |                                                                                                    |                             |                              |         |      |        |       |                 |   |    |
| essment 1                                                                                                    | 1 Name                                                                                                    | Term                                                                                                    | Occ                                                                                                    |                                                                                                    |                                                                                                    |                                                                                                    |                             |                              |         |      |        |       |                 |   |    |
| 071                                                                                                    | Computational Complexity                                                                                                    | π                                                                                                    | z                                                                                                    | 1                                                                                                    | Assessment Type<br>WRJTTEN                                                                                                    | Add Add                                                                                                    |                             |                              |         |      |        |       |                 |   |    |
| :071                                                                                                    | Computational Complexity Computer Aided Formal Verification                                                                                                    | π<br>π                                                                                                    | z<br>z                                                                                                    | 1<br>1                                                                                                    | Assessment Type WRITTEN WRITTEN                                                                                                    | bbA<br>bbA<br>bbA                                                                                                    |                             |                              |         |      |        |       |                 |   |    |
| 1071<br>1072<br>1073                                                                                                    | Computational Complexity<br>Computer Aided Formal Verification<br>Computer Security                                                                                                    | π<br>π                                                                                                    | z<br>z<br>z                                                                                                    | Val<br>1<br>1<br>1                                                                                                    | Assessment Type WRITTEN WRITTEN WRITTEN WRITTEN                                                                                                    | Add<br>Add<br>Add<br>Add                                                                                                    |                             |                              |         |      |        |       |                 |   |    |
| 2071<br>2072<br>2073<br>2074                                                                                                    | Computational Complexity<br>Computer Aided Formal Verification<br>Computer Security<br>Geometric Modelling                                                                                                    | π<br>π<br>π                                                                                                    | z<br>z<br>z<br>z                                                                                                    | val<br>1<br>1<br>1                                                                                                    | Assessment Type WRJITEN WRJITEN WRJITEN WRJITEN WRJITEN                                                                                                    | Add<br>Add<br>Add<br>Add<br>Add<br>Add                                                                                                    |                             |                              |         |      |        |       |                 |   |    |
| 2071<br>2072<br>2073<br>2074<br>2075                                                                                                    | Computational Complexity Computer Aided Formal Verification Computer Security Geometric Modelling Intelligent Systems                                                                                                    | π<br>π<br>π<br>π                                                                                                    | 2<br>2<br>2<br>2<br>2<br>2<br>2<br>2                                                                                                    | val<br>1<br>1<br>1<br>1<br>1<br>1                                                                                                    | Assessment Type<br>WRITTEN<br>WRITTEN<br>WRITTEN<br>WRITTEN<br>WRITTEN                                                                                                    | Add<br>Add<br>Add<br>Add<br>Add<br>Add                                                                                                    |                             |                              |         |      |        |       |                 |   |    |
| 2071<br>2072<br>2073<br>2074<br>2075<br>2076                                                                                                    | Comodetional Constents<br>Comoder Aded Formal Verification<br>Comoder Encoder<br>Generatic Modellina<br>Intelligent Existems<br>Reconfider. Recrementation, and Resources                                                                                                    | π<br>π<br>π<br>π<br>π                                                                                                    | z<br>z<br>z<br>z<br>z<br>z                                                                                                    | Val<br>1<br>1<br>1<br>1<br>1<br>1                                                                                                    | Assessment Type<br>WRITTEN<br>WRITTEN<br>WRITTEN<br>WRITTEN<br>WRITTEN<br>WRITTEN                                                                                                    | Add<br>Add<br>Add<br>Add<br>Add<br>Add<br>Add<br>Add                                                                                                    |                             |                              |         |      |        |       |                 |   |    |
| 2071<br>2072<br>2073<br>2074<br>2075<br>2076<br>2077                                                                                                    | Computer in Computer in Comput                                                                                                    | π<br>π<br>π<br>π<br>π<br>π                                                                                                    | z<br>z<br>z<br>z<br>z<br>z<br>z                                                                                                    |                                                                                                    | Assessment Type<br>WRITTEN<br>WRITTEN<br>WRITTEN<br>WRITTEN<br>WRITTEN<br>WRITTEN<br>WRITTEN                                                                                                    | bbA<br>bbA<br>bbA<br>bbA<br>bbA<br>bbA                                                                                                    |                             |                              |         |      |        |       |                 |   |    |
| 2071 2072 2073 2074 2075 2076 2077 2079 2079 2079 2079 2079 2079 2079                                                                                                    | Comunicational Constants<br>Comunicational Constants<br>Comunications<br>Intellised Societies<br>Researched Mathematications<br>Considered Researchand Researched<br>Lambia Calculua and Tupes<br>Reliande and Tupes                                                                                                    | п<br>п<br>п<br>п<br>п<br>п                                                                                                    | z<br>z<br>z<br>z<br>z<br>z<br>z<br>z<br>z                                                                                                    | val 1 1 1 1 1 1 1 1 1 1 1 1 1 1 1 1 1 1 1                                                                                                    | Assessment Type<br>WRITTEN<br>WRITTEN<br>WRITTEN<br>WRITTEN<br>WRITTEN<br>WRITTEN<br>WRITTEN                                                                                                    | bbA<br>bbA<br>bbA<br>bbA<br>bbA<br>bbA<br>bbA                                                                                                    |                             |                              |         |      |        |       |                 |   |    |
| 1071<br>1072<br>1073<br>1074<br>1075<br>1075<br>1075<br>1077<br>1079<br>1178                                                                                                    | Computational Constants Computer Josef France Verification Computer Josef France Verification Computer Josef France Computer Josef France Verification Computer Josef France Verification Computer Verification Computer Ver                                                                                                    | π<br>π<br>π<br>π<br>π<br>π<br>π<br>π                                                                                                    | 2<br>2<br>2<br>2<br>2<br>2<br>2<br>2<br>2<br>2<br>2<br>2<br>2<br>2<br>2<br>2<br>2<br>2<br>2                                                                                                    | val 1 1 1 1 1 1 1 1 1 1 1 1 1 1 1 1 1 1 1                                                                                                    | Assessment Type<br>WRITTEN<br>WRITTEN<br>WRITTEN<br>WRITTEN<br>WRITTEN<br>WRITTEN<br>WRITTEN<br>WRITTEN                                                                                                    | bbA<br>bbA<br>bbA<br>bbA<br>bbA<br>bbA<br>bbA<br>bbA<br>bbA                                                                                                    |                             |                              |         |      |        |       |                 |   |    |
| 071<br>072<br>073<br>074<br>075<br>075<br>077<br>077<br>079<br>079<br>079<br>079                                                                                                    | Empiditional Constentive<br>Constant Article Termit Verification<br>Constant Article Termit Verification<br>Constant Article Termit<br>Intelligent Constant<br>Article Constantine Constantine<br>Constantion of Proceedings<br>Constantional Learning Termit                                                                                                    | π<br>π<br>π<br>π<br>π<br>π<br>π<br>π                                                                                                    | 2<br>2<br>2<br>2<br>2<br>2<br>2<br>2<br>2<br>2<br>2<br>2<br>2<br>2<br>2<br>2<br>2<br>2                                                                                                    | val 1 1 1 1 1 1 1 1 1 1 1 1 1 1 1 1 1 1 1                                                                                                    | Assessment Type<br>WRITTEN<br>WRITTEN<br>WRITTEN<br>WRITTEN<br>WRITTEN<br>WRITTEN<br>WRITTEN<br>WRITTEN<br>WRITTEN                                                                                                    | bbA<br>bbA<br>bbA<br>bbA<br>bbA<br>bbA<br>bbA<br>bbA<br>bbA<br>bbA                                                                                                    |                             |                              |         |      |        |       |                 |   |    |
| 0071<br>0073<br>0074<br>0075<br>0076<br>0077<br>0077<br>0079<br>0079<br>0079<br>0079                                                                                                    | Empiditural Constants Empidie Constant André Termal Verdination Empidie Constant André Termal Verdination Enternation Enternat                                                                                                    | п<br>п<br>п<br>п<br>п<br>п<br>п<br>т                                                                                                    | 2<br>2<br>2<br>2<br>2<br>2<br>2<br>2<br>2<br>2<br>2<br>2<br>2<br>2<br>2<br>2<br>2<br>2<br>2                                                                                                    | val  1  1  1  1  1  1  1  1  1  1  1  1  1                                                                                                    | Assessment Type<br>WRITTEN<br>WRITTEN<br>WRITTEN<br>WRITTEN<br>WRITTEN<br>WRITTEN<br>WRITTEN<br>WRITTEN<br>Showing 1 to 1<br>Teat Tensions                                                                                                    | Add<br>Add<br>Add<br>Add<br>Add<br>Add<br>Add<br>Add<br>Add<br>Add                                                                                                    |                             |                              |         |      |        |       |                 |   |    |
| 0071<br>0072<br>0073<br>0074<br>0075<br>0076<br>0077<br>0079<br>0079<br>0079<br>0079<br>0079                                                                                                    | Empiditional Constentive Empidiential Constentive Empidiential Empidiential Empidie                                                                                                    | π       π       π       π       π       π       π       π       π       π       π       π       π       π                                                                                                    | 2<br>2<br>2<br>2<br>2<br>2<br>2<br>2<br>2<br>2<br>2<br>2<br>2<br>2<br>2<br>2<br>2                                                                                                    | Val                                                                                                    | Assessment Type VRUTTEN VRUTTEN VRUTTE |                                                                                                    |                             |                              |         |      |        |       |                 |   |    |
| 1071<br>1072<br>1073<br>1074<br>1075<br>1076<br>1076<br>1077<br>1079<br>1178<br>1678                                                                                                    | constati and Constants     constant Added Fromat Vandination     constant Added Fromat Vandination     constant Added Fromat Vandination     constant Added Fromat Vandination     constant Added Fromat Vandination     constant added Fromat Vandination     constant added Fromat Vandination     constant added Fromat Vandination     constant added Fromat Vandination     constant added Fromat Vandination     constant added Fromat Vandination     constant added Fromat Vandination     constant added Fromat Vandination     constant added Fromat Vandination     constant added Fromat Vandination     constant added Fromat Vandination     constant added Fromat Vandination     constant added Fromat Vandination                                                                                                    | π       π       π       π       π       π       π       π       π       π       π       π       π       π       π       π       π       π       π       π       π       π       π       π       π                                                                                                          | 2<br>2<br>2<br>2<br>2<br>2<br>2<br>2<br>2<br>2<br>2<br>2<br>2<br>2<br>2<br>2<br>2                                                                                                    | Val                                                                                                    | Assessment Type VRUTTEN VRUTTEN VRUTTE | Ad<br>ad<br>ad<br>ad<br>ad<br>ad<br>ad<br>ad<br>ad<br>ad<br>a                                                                                                    |                             |                              |         |      |        |       |                 |   |    |
| 1071 1073 1073 1073 1074 1075 1076 1077 1077 1077 1077 1077 1077 1077                                                                                                    | Ennotational Constentive Ennotational Constentive Ennotational Constentive Ennotational Constentive Ennotational Constentive Ennotational Constentive Ennotational Constentive Ennotational Learning Constentive Ennotational Learning Constentive E                                                                                                    | TT<br>TT<br>TT<br>TT<br>TT<br>TT<br>AND                                                                                                    | 2<br>2<br>2<br>2<br>2<br>2<br>2<br>2<br>2<br>2<br>2<br>2<br>2<br>2<br>2<br>2<br>2<br>2<br>2                                                                                                    | Val                                                                                                    | Assessment Type VRUITER VRUITER VRUITE | Ad<br>Ad<br>Ad<br>Ad<br>Ad<br>Ad<br>Ad<br>Ad<br>Add<br>Ad                                                                                                    |                             |                              |         |      |        |       |                 |   |    |
| 0071 0072 0073 0074 0075 0076 0076 0079 0079 0079 0079 0079 0079                                                                                                    | constant and constant     constant and efficient     constant and efficient                                                                                                    | TT<br>TT<br>TT<br>TT<br>TT<br>TT<br>AND                                                                                                    | 2<br>2<br>2<br>2<br>2<br>2<br>2<br>2<br>2<br>2<br>2<br>2<br>2<br>2<br>2<br>2<br>2<br>2<br>2                                                                                                    | Val                                                                                                    | Assessment Type VRUTTEN VRUTTEN VRUTTEN VRUTTEN VRUTTEN VRUTTEN VRUTTEN VRUTTEN VRUTTEN VRUTTEN VRUTTEN Showing 1 to i East Procision                                                                                                    | A4<br>AA<br>AA<br>AA<br>AA<br>AA<br>AA<br>AA<br>AA<br>AA<br>AA<br>AA<br>AA<br>A                                                                                                    |                             |                              |         |      |        |       |                 |   |    |
| 0071 0072 0073 0074 0075 0076 0077 0077 0079 0079 0079 0079 0079                                                                                                    | constant and constant     constant and constant     constant     constant                                                                                                    | TT<br>TT<br>TT<br>TT<br>TT<br>TT<br>AND                                                                                                    | 2<br>2<br>2<br>2<br>2<br>2<br>2<br>2<br>2<br>2<br>2<br>2<br>2<br>2<br>2<br>2<br>2<br>2<br>2                                                                                                    | Val                                                                                                    | Avascement Type           WRITTEN           WRITTEN           Biobeving 1 to 1           Eitzt           Provident                                                                                                    | A4<br>A3<br>A4<br>A4<br>A4<br>A4<br>A4<br>A4<br>A4<br>A4<br>A4<br>A4<br>A4<br>A4<br>A4                                                                                                    |                             |                              |         |      |        |       |                 |   |    |
| 0071 0072 0073 0074 0075 0076 0077 0079 0079 0079 0078 0078 0078 0078                                                                                                    |                                                                                                    | TT<br>TT<br>TT<br>TT<br>TT<br>TT<br>AND                                                                                                    | 2<br>2<br>2<br>2<br>2<br>2<br>2<br>2<br>2<br>2<br>2<br>2<br>2<br>2<br>2<br>2<br>2<br>2<br>2                                                                                                    | val<br>1<br>1<br>1<br>1<br>1<br>1<br>1<br>1<br>1<br>1<br>1<br>1<br>1                                                                                                    | Assessment Type WRITTEN WRITTEN WRITTEN WRITTEN WRITTEN WRITTEN WRITTEN WRITTEN WRITTEN WRITTEN WRITTEN WRITTEN WRITTEN WRITTEN WRITTEN WRITTEN WRITTEN WRITTEN WRITTEN MRITTEN MRITTEN MRITTE | A4<br>AA<br>AA<br>AA<br>AA<br>AA<br>AA<br>AA<br>AA<br>AA<br>AA<br>AA<br>AA<br>A                                                                                                    |                             |                              |         |      |        |       |                 |   |    |
| 0071 0072 0073 0074 0075 0076 0077 0079 0079 0079 0079 0079 0079                                                                                                    | constational Constantion     constant Andread Format Vertification     constant Andread Format Vertification     constant Andread Format Vertification     constant Andread Format Vertification     constant Andread Format Vertification     constant Andread Format Vertification     constant Vertification                                                                                                    | н по по по по по по по по по по по по по                                                                                                    | z<br>z<br>z<br>z<br>z<br>z<br>z<br>z<br>z<br>z<br>z<br>z<br>z<br>z                                                                                                    | val<br>3<br>3<br>3<br>3<br>3<br>3<br>3<br>3<br>3<br>3<br>3<br>3<br>3                                                                                                    | Avancement Type           WRITTEN           WRITTEN                                                                                                    | A4<br>A3<br>A4<br>A4<br>A4<br>A4<br>A4<br>A4<br>A4<br>A4<br>A4<br>A4                                                                                                    |                             |                              |         |      |        |       |                 |   |    |
| 1921<br>1927<br>1927<br>1927<br>1927<br>1927<br>1927<br>1927                                                                                                    | i omodetional Constantiva VIII - Constanti A Stanti Termani Vendenia III - Constanti A Stantiana VIII - Constanti A Stantiana VIIII - Constanti A Stantiana VIIIII - Constanti A Stantiana VIIIIIIIIIIIIIIIIIIIIIIIIIIIIIIIIIII                                                                                                    | T           T                                                                                                    | 2<br>2<br>2<br>2<br>2<br>2<br>2<br>2<br>2<br>2<br>2<br>2<br>2<br>2<br>2<br>2<br>2<br>2<br>2                                                                                                    | Val           3           3           3           3           3           3           3           3           3           3           3           3           3           3           3           3           3           3           3           3           3           3           3           3           3           3           3           3           3           3           3           3           3           3           3           3           3           3           3           3           3           3           3           3           3           3           3           3           3           3           3           3           3 | Avancement Type           WRITTEN           WRITTEN                                                                                                    | A4<br>A3<br>A4<br>A4<br>A4<br>A4<br>A4<br>A4<br>A4<br>A4<br>A4<br>A4                                                                                                    |                             |                              |         |      |        |       |                 |   |    |
| 171 172 172 172 172 172 172 172 172 172                                                                                                    | i annati ar fan staat fan staat fan                                                                                                    | T           T                                                                                                    | 2<br>2<br>2<br>2<br>2<br>2<br>2<br>2<br>2<br>2<br>2<br>2<br>2<br>2<br>2<br>2<br>2<br>2<br>2                                                                                                    | Val           3           3           3           3           3           3           3           3           3           3           3           3           3           3           3           3           3           3           3           3           3           3           3           3           3           3           3           3           3           3           3           3           3           3           3           3           3           3           3           3           3           3           3           3           3           3           3           3           3           3           3           3           3 | Available           WRITTEN           WRITTEN           <                                                                                                    | A4<br>A3<br>A4<br>A4<br>A4<br>A4<br>A4<br>A4<br>A4<br>A4<br>A4<br>A4                                                                                                    |                             |                              |         |      |        |       |                 |   |    |
| 172 173 173 173 173 173 173 173 173 173 173                                                                                                    | i annational Constantion Section 2012 and 2012 and 2012 a                                                                                                    | н пт<br>пт<br>пт<br>пт<br>пт<br>пт<br>пт<br>пт<br>пт<br>пт<br>пт<br>пт<br>пт<br>п                                                                                                    | 2<br>2<br>2<br>2<br>2<br>2<br>2<br>2<br>2<br>2<br>2<br>2<br>2<br>2<br>2<br>2<br>2<br>2<br>2                                                                                                    | Val<br>3<br>3<br>3<br>3<br>3<br>3<br>3<br>3<br>3<br>3<br>3<br>3<br>3<br>3<br>3<br>3<br>3<br>3<br>3                                                                                                    | Avecament Type           WRITTEN           WRITTEN           MRITTEN           MRITTEN                                                                                                    | A4<br>AA<br>AA<br>AA<br>AA<br>AA<br>AA<br>AA<br>AA<br>AA                                                                                                    |                             |                              |         |      |        |       |                 |   |    |
| 1921 1923 1923 1923 1924 1924 1924 1924 1924 1924 1924 1924                                                                                                    | immatistant Constants       Constant Abda Farma Variations       Constant Abda Farma Variations       Constant Abda Farma Variations       Constant Abda Farma Variations       Constant Abda Farma Variations       Constant Abda Farma Variations       Constant Abda Farma Variations       Constant Abda Farma Variations       Constant Abda Farma Variations       Abda Farma Variations       Abda Farma Variations <t< td=""><td>۲۲<br/>۲۹<br/>۲۹<br/>۲۹<br/>۲۹<br/>۲۹<br/>۲۹<br/>۲۹<br/>۲۹<br/>۲۹<br/>۲۹<br/>۲۹<br/>۲۹<br/>۲</td><td>2<br/>2<br/>2<br/>2<br/>2<br/>2<br/>2<br/>2<br/>2<br/>2<br/>2<br/>2<br/>2<br/>2<br/>2<br/>2<br/>2<br/>2<br/>2</td><td>Val<br/>3<br/>3<br/>3<br/>3<br/>3<br/>4<br/>3<br/>3<br/>3<br/>3<br/>3<br/>3<br/>3<br/>3<br/>3<br/>3<br/>4<br/>3<br/>4</td><td>Avecament Type           WRITTEN           WRITTEN           MRITTEN           MRITTEN</td><td>A4<br/>(AA)<br/>(AA)<br/>(A)<br/>(</td><td></td><td></td><td></td><td></td><td></td><td></td><td></td><td></td><td></td></t<>                                                                                                    | ۲۲<br>۲۹<br>۲۹<br>۲۹<br>۲۹<br>۲۹<br>۲۹<br>۲۹<br>۲۹<br>۲۹<br>۲۹<br>۲۹<br>۲۹<br>۲                                                                                                    | 2<br>2<br>2<br>2<br>2<br>2<br>2<br>2<br>2<br>2<br>2<br>2<br>2<br>2<br>2<br>2<br>2<br>2<br>2                                                                                                    | Val<br>3<br>3<br>3<br>3<br>3<br>4<br>3<br>3<br>3<br>3<br>3<br>3<br>3<br>3<br>3<br>3<br>4<br>3<br>4                                                                                                    | Avecament Type           WRITTEN           WRITTEN           MRITTEN           MRITTEN                                                                                                    | A4<br>(AA)<br>(AA)<br>(A)<br>(                                                                                                    |                             |                              |         |      |        |       |                 |   |    |
| 1927 1927 1927 1927 1927 1927 1927 1927                                                                                                    | compaction2 constants       compact Abdet Franz Verdination       compact Abdet Franz Verdination       compact Abdet Franz Verdination       compact Abdet Franz Verdination       compact Abdet Franz Verdination       compact Abdet Franz Verdination       compact Abdet Franz Verdination       compact Abdet Franz Verdination       compact Abdet Franz Verdination       compact Abdet Franz Verdination       film       abdet Abdet Franz Verdination       film       film       f                                                                                                    | AND<br>AND<br>AND<br>AND<br>AND<br>AND                                                                                                    | 2<br>2<br>2<br>2<br>2<br>2<br>2<br>2<br>2<br>2<br>2<br>2<br>2<br>2<br>2<br>2<br>2<br>2<br>2                                                                                                    | Val<br>3<br>3<br>3<br>3<br>3<br>3<br>3<br>3<br>3<br>3<br>4<br>4<br>5<br>4<br>5<br>5<br>5<br>5<br>5<br>5<br>5<br>5<br>5<br>5<br>5<br>5<br>5                                                                                                    | Avecament Type           WRITTEN           WRITTEN           MRITTEN           MRITTEN                                                                                                    | A4<br>(AA)<br>(AA)<br>(A)<br>(                                                                                                    |                             |                              |         |      |        |       |                 |   |    |
| kede 84     kede     kede                                                                                                    | Smaladional Contractors       Smaladional Contractors       S                                                                                                    |                                                                                                    | 2<br>2<br>2<br>2<br>2<br>2<br>2<br>2<br>2<br>2<br>2<br>2<br>2<br>2<br>2<br>2<br>2<br>2<br>2                                                                                                    | Val<br>3<br>3<br>3<br>3<br>3<br>3<br>3<br>3<br>3<br>3<br>4<br>4<br>4<br>4<br>4<br>4<br>4<br>4<br>4<br>4<br>4<br>4<br>4                                                                                                    | Avecament Type           WRITTEN           WRITTEN           WRITTEN           WRITTEN           WRITTEN           WRITTEN           WRITTEN           WRITTEN           WRITTEN           WRITTEN           WRITTEN           WRITTEN           WRITTEN           WRITTEN           WRITTEN           WRITTEN           MRITTEN           MRITTEN                                                                                                    | A4<br>(A4)<br>(A4)<br>(A)<br>(A)<br>(A)<br>(A)<br>(A)<br>(A)<br>(A)<br>(A                                                                                                    |                             |                              |         |      |        |       |                 |   |    |
|                                                                                                    | comunitaria Contractanta       comunitaria Securitaria       comunitaria Securitaria       comunitaria Securitaria       comunitaria Securitaria       comunitaria Securitaria       comunitaria       comunitaria                                                                                                    |                                                                                                    | val<br>1<br>1<br>2<br>2<br>2<br>2<br>2<br>2<br>2<br>2<br>2<br>2<br>2<br>2<br>2                                                                                                    | Val           3           3           1           1           1           1           1           1           1           1           1           1           1           1           1           1           1           1           1           1           1           1           1           1           1           1           1           1           1           1           1           1           1           1           1           1           1           1           1           1           1           1           1           1           1           1           1           1           1           1           1           1           1 | Avascement Type           WRITTEN           WRITTEN           WRITTEN           WRITTEN           WRITTEN           WRITTEN           WRITTEN           WRITTEN           WRITTEN           WRITTEN           WRITTEN           WRITTEN           WRITTEN           WRITTEN           WRITTEN           WRITTEN           MRITTEN           MRITTEN                                                                                                    | A4           (A4)           (A4)                                                                                                    |                             |                              |         |      |        |       |                 |   |    |
| 2021<br>2027<br>2027<br>2027<br>2027<br>2027<br>2027<br>2027                                                                                                    | Semadational Controllation       Control A for Anna Vertification       Control A for Anna Vertification       Control A for Anna Ver                                                                                                    | <ul> <li>П</li> <li>П</li></ul>                                                                                                    | 2<br>2<br>2<br>2<br>2<br>2<br>2<br>2<br>2<br>2<br>2<br>2<br>2<br>2<br>2<br>2<br>1<br>2<br>1<br>2                                                                                                    | val<br>3<br>3<br>3<br>3<br>3<br>3<br>3<br>4<br>3<br>4<br>4<br>4<br>4<br>4<br>4<br>4<br>4<br>4<br>4<br>4<br>4<br>4                                                                                                    | Avecament Type           WRITTEN           WRITTEN           MRITTEN           MRITTEN                                                                                                    | A4           (A4)           (A4) </td <td></td> <td></td> <td></td> <td></td> <td></td> <td></td> <td></td> <td></td> <td></td>                                                                                                    |                             |                              |         |      |        |       |                 |   |    |
|                                                                                                    | Compaction Compactments            Compact Absolut Compactments            Compact Absolut Compact Absolut Compactments            Compact Absolut Compact Absolut Compactments            Compact Absolut Compact Absolut                                                                                                    | <ul> <li>П</li> <li>П</li></ul>                                                                                                    | val<br>selement is be<br>selement is be<br>selement | val<br>3<br>3<br>3<br>3<br>3<br>3<br>3<br>4<br>4<br>4<br>4<br>4<br>4<br>4<br>4<br>4<br>4<br>4<br>4<br>4                                                                                                    | Avascement Type           WRITTEN           WRITTEN           MRITTEN           MRITTEN                                                                                                    | A4<br>(A)<br>(A)<br>(A)<br>(A)<br>(A)<br>(A)<br>(A)<br>(A)<br>(A)<br>(A)                                                                                                    |                             |                              |         |      |        |       |                 |   |    |
| erite and an and an and an and an and an and an and an and an and an and an and an and an and an and an and an an an an an an an an an an an an an                                                                                                    | Compation Compatibility            Compatibility Compatibility            Compatibility Compatibility <td>T     T     T</td> <td>Z I I I I I I I I I I I I I I I I I I I</td> <td>val<br/>3<br/>3<br/>3<br/>3<br/>3<br/>3<br/>3<br/>3<br/>3<br/>3<br/>4<br/>4<br/>4<br/>4<br/>4<br/>4<br/>4<br/>4<br/>4<br/>4<br/>4<br/>4<br/>4</td> <td>Axeconomy Type  Axe Type  Axe Type Axe Type  Axe Type Axe Type  Axe Type Axe Type Axe Type  Axe Type Axe Type  Axe Type Axe Type</td> <td></td> <td></td> <td></td> <td></td> <td></td> <td></td> <td></td> <td></td> <td></td> <td></td> | T     T     T | Z I I I I I I I I I I I I I I I I I I I                                                                                                    | val<br>3<br>3<br>3<br>3<br>3<br>3<br>3<br>3<br>3<br>3<br>4<br>4<br>4<br>4<br>4<br>4<br>4<br>4<br>4<br>4<br>4<br>4<br>4                                                                                                    | Axeconomy Type  Axe Type  Axe Type Axe Type  Axe Type Axe Type  Axe Type Axe Type Axe Type  Axe Type Axe Type  Axe Type Axe Type  |                                                                                                    |                             |                              |         |      |        |       |                 |   |    |
| esteal invek                                                                                                    | Image: Simulation Comparison Comparison Com                                                                                                    | TT     TT     TT   | val stement is b                                                                                                    | Val<br>3<br>3<br>3<br>3<br>3<br>3<br>3<br>3<br>3<br>4<br>4<br>4<br>4<br>4<br>4<br>4<br>4<br>4<br>4<br>4<br>4<br>4                                                                                                    | Available         Available           Available         Available           WRITTEN         Available           WRITTEN         Available           WRITTEN         Available           WRITTEN         Available           WRITTEN         Available           WRITTEN         Available           WRITTEN         Available           WRITTEN         Available           WRITTEN         Available           Showing 1 to 12         Available           WRITTEN         Available           Showing 1 to 12         Available           Browing 1 to 12         Browing 1 to 12           Etxt         Showing 1 to 12           Browing 1 to 12         Browing 1 to 12           MRITEN         Showing 1 to 12           Browing 1 to 12         Browing 1 to 12           MRITEN         Showing 1 to 12           Browing 1 to 12         Browing 1 to 12           MRITEN         Showing 1 to 12           MRITEN         Showing 1 to 12           MRITEN         Showing 1 to 12           MRITEN         Showing 1 to 12           MRITEN         Showing 1 to 12                                                                                                    |                                                                                                    |                             |                              |         |      |        |       |                 |   |    |
| eke any chold ke any chold ke a                                                                                                    | i       i                                                                                                    |                                                                                                    | Z                                                                                                    | Val<br>3<br>3<br>3<br>3<br>3<br>3<br>3<br>3<br>3<br>4<br>3<br>4<br>4<br>4<br>4<br>4<br>4<br>4<br>4<br>4<br>4<br>4<br>4<br>4                                                                                                    | Available         File           WRITTEN         URITTEN           WRITTEN         URITTEN           WRITTEN         URITTEN           WRITTEN         URITTEN           WRITTEN         URITTEN           WRITTEN         URITTEN           Browing 1 to 2         Erst           Showing 1 to 2         Erst           Showing 1 to 2         Erst           Showing 1 to 2         Erst           Showing 1 to 2         Erst           Showing 1 to 2         Erst           Showing 1 to 2         Erst           Showing 1 to 2         Erst           Showing 1 to 2         Erst           Showing 1 to 2         Erst           Showing 1 to 2         Erst                                                                                                    | A4<br>(A)<br>(A)<br>(A)<br>(A)<br>(A)<br>(A)<br>(A)<br>(A)                                                                                                    |                             |                              |         |      |        |       |                 |   |    |
| esuest<br>esesuest<br>esesuest | 1     Non-Additional Contractional Contractione Contractione Contractional Contractional Contractional                                                                                                    | A NO                                                                                                    | Vat<br>4<br>4<br>4<br>4<br>4<br>4<br>4<br>4<br>4<br>4<br>4<br>4<br>4                                                                                                    | Val<br>3<br>3<br>3<br>3<br>3<br>3<br>3<br>3<br>3<br>3<br>3<br>3<br>3<br>3<br>3<br>3<br>3<br>3<br>3                                                                                                    | Avascement Type           WRITTEN           WRITTEN           WRITTEN           WRITTEN           WRITTEN           WRITTEN           WRITTEN           WRITTEN           WRITTEN           WRITTEN           WRITTEN           WRITTEN           Bhowing 1 to 10           Fitte Last           Provide Table           Showing 1 to 10           Showing 1 to 10           Showing 1 to 10           Showing 1 to 10           Browing 1 to 10           Showing 1 to 10           Showing 1 to 10                                                                                                    | Ad<br>(Ad)<br>(Ad) |                             |                              |         |      |        |       |                 |   |    |

Clicking on the Add button adjacent to an assessment adds the selection to the Selected Assessments panel on the right of the screen. It also adds a description of the assessment to the panel immediately below the Selected Assessments panel. You can remove a selected assessment by clicking the dustbin icon.

If you select an assessment that does not fall within the governing rules you will see the following message:

| Selections Not Valid                                                                                                    |    |
|----------------------------------------------------------------------------------------------------|----|
| You have not selected a valid combination of assessments.                                                                                                    |    |
| Hover over any icons for additional information (after closing the dialog):<br>X is displayed for any errors<br>/ is displayed for any warnings (which do not prevent your re-submission) |    |
| Once you are satisfied with any changes, submit your selections again.                                                                                                    |    |
|                                                                                                    | ок |

When the rules for an assessment list have been met a green tick is placed on the right above the Hide List button. If you try to select too many assessments you will see the following message:

| Too many assessments                                                 |    |
|----------------------------------------------------------------------|----|
| You have selected the maximum number of assessments from this group. |    |
|                                                                      | ок |

When the correct amount of assessments have been selected from each group a green tick will display. When all selections have been made, then click the Submit Selections button, located beneath the right panel. If all rules have been met the following screen displays detailing the assessments selected:

# **Examination Entry - Confirm**

| Student Det      | tails                              |                                            |          |                  |     |            |          |                                        |  |
|------------------|------------------------------------|--------------------------------------------|----------|------------------|-----|------------|----------|----------------------------------------|--|
|                  |                                    |                                            |          |                  |     |            |          |                                        |  |
|                  | Student Course Instance 12345671/1 |                                            |          |                  |     |            |          |                                        |  |
|                  |                                    | Nar                                        | ne PETER | PETER PIPER      |     |            |          |                                        |  |
|                  | A                                  | Award Programme Master of Computer Science |          |                  |     |            |          |                                        |  |
|                  | Mode of Attendance Full-time       |                                            |          |                  |     |            |          |                                        |  |
|                  |                                    |                                            |          |                  |     |            |          |                                        |  |
| Assessment       | ts                                 |                                            |          |                  |     |            |          |                                        |  |
| Selected a total | of 8 assessmen                     | t(s)                                       |          |                  |     |            |          |                                        |  |
| Year             | Term                               | Status                                     | Rank     | Assessment Code  | Осс | Level      | No.      | Name                                   |  |
| 2016/17          | π                                  | E                                          |          | A10403           | z   | UGF        | 1.00     | Computer Graphics                      |  |
| 2016/17          | π                                  | Е                                          |          | A12071           | Z   | UGF        | 1.00     | Computational Complexity               |  |
| 2016/17          | π                                  | E                                          |          | A12072           | z   | UGF        | 1.00     | Computer Aided Formal Verification     |  |
| 2016/17          | π                                  | E                                          |          | A12074           | z   | UGF        | 1.00     | Geometric Modelling                    |  |
| 2016/17          | π                                  | E                                          |          | A12080           | z   | UGF        | 1.00     | Practical Work (year 3)                |  |
| 2016/17          | π                                  | с                                          |          | A12081           | z   | UGF        | 1.00     | Project on a topic in Computer Science |  |
| 2016/17          | π                                  | E                                          |          | A12153           | в   | UGF        | 1.00     | Set Theory                             |  |
| 2016/17          | π                                  | Е                                          |          | A12174           | z   | UGF        | 1.00     | Communication Theory                   |  |
|                  |                                    |                                            |          | Undo Last Change |     | Confirm Se | lections |                                        |  |

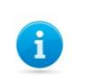

**Note:** It is important that you confirm your choices as it triggers the creation of necessary records.

#### 4.2 Confirming Assessment Selections

From the Examination Entry-Confirmed screen you can either:

- Undo Selections which will return you to the *Examination Entry* screen enabling changes to the selection to be made, or
- Click **Next** which will take you to the *Examination Entry* screen.

# **Examination Entry - Confirmed**

Your selections are now confirmed. To complete your entry select 'Next' and then 'Finish' on the following page. If you wish to make changes then select 'Undo Selections'.

| Student Deta                         | Student Details              |                 |            |            |     |        |           |                                        |
|--------------------------------------|------------------------------|-----------------|------------|------------|-----|--------|-----------|----------------------------------------|
|                                      | Student                      | Course Instance | 12345671/  | 1          |     |        |           |                                        |
|                                      |                              | Name            | PETER PIF  | ER .       |     |        |           |                                        |
| Programme Master of Computer Science |                              |                 |            |            |     |        |           |                                        |
|                                      | Mode of Attendance Full-time |                 |            |            |     |        |           |                                        |
|                                      | 100                          |                 | - Tan-time |            |     |        |           |                                        |
| _                                    |                              |                 |            |            |     |        |           |                                        |
| Confirmed S                          | elections                    |                 |            |            |     |        |           |                                        |
| Selected a total o                   | f 8 assessment(              | s)              |            |            |     |        |           |                                        |
| Year                                 | Term                         | Status          | Rank       | Assessment | Occ | Level  | No.       | Name                                   |
| 2016/17                              | π                            | E               |            | A10403     | z   | UGF    | 1.00      | Computer Graphics                      |
| 2016/17                              | π                            | Е               |            | A12071     | Z   | UGF    | 1.00      | Computational Complexity               |
| 2016/17                              | π                            | Е               |            | A12072     | Z   | UGF    | 1.00      | Computer Aided Formal Verification     |
| 2016/17                              | π                            | E               |            | A12074     | Z   | UGF    | 1.00      | Geometric Modelling                    |
| 2016/17                              | π                            | E               |            | A12153     | в   | UGF    | 1.00      | Set Theory                             |
| 2016/17                              | π                            | E               |            | A12174     | Z   | UGF    | 1.00      | Communication Theory                   |
| 2016/17                              | π                            | E               |            | A12080     | Z   | UGF    | 1.00      | Practical Work (year 3)                |
| 2016/17                              | π                            | С               |            | A12081     | Z   | UGF    | 1.00      | Project on a topic in Computer Science |
|                                      |                              |                 |            | Next       |     | Undo S | elections |                                        |

From the Examination Entry screen, you can click either:

- Back which will return you to the Examination Entry screen enabling changes to the selection to be made, or
- Finish which will return you to the *My Exams* screen.

| Examination Entry                                                                                |
|--------------------------------------------------------------------------------------------------|
| Finish                                                                                           |
| Click 'Finish' to complete your examination entry or 'Back' if you wish to make further changes. |
| Back Finish                                                                                      |

As long as the examination entry window is open you can return to Student Self Service and amend your choices by clicking on the Examination Entry link.

### 4.3 Viewing Confirmed Assessment Selections

After the assessment selections have been confirmed, you will be able to view them using the **Examinations and Assessments Entered** link from the My *Exams* screen.

|                                                                                                    | Home                                        | My Student Record                                                             | My Exams                                                              |                                                                                                    |         |
|----------------------------------------------------------------------------------------------------|---------------------------------------------|-------------------------------------------------------------------------------|-----------------------------------------------------------------------|----------------------------------------------------------------------------------------------------|---------|
|                                                                                                    |                                             |                                                                               |                                                                       | Logged In: Peter Piper                                                                                                    | (Logout |
| My Exams                                                                                                    |                                             |                                                                               |                                                                       |                                                                                                    |         |
|                                                                                                    |                                             |                                                                               |                                                                       |                                                                                                    |         |
| Examination and Assessme                                                                                                    | ents Info                                   | rmation                                                                       |                                                                       |                                                                                                    |         |
| Student Number                                                                                                    | 1                                           | 234567                                                                        |                                                                       |                                                                                                    | ī.      |
| Name                                                                                                    | P                                           | Peter Piper                                                                   |                                                                       |                                                                                                    |         |
| College                                                                                                    | s                                           | St Anne's College                                                             |                                                                       |                                                                                                    |         |
| Specialism                                                                                                    | 1                                           | 1CompSci Computer Se                                                          | cience                                                                |                                                                                                    |         |
| Current Public Examination                                                                                                    | Ŧ                                           | Ionour School of Comp                                                         | uter Science (f                                                       | Part B)                                                                                                    |         |
| Year of Study                                                                                                    | 3                                           | 1                                                                             |                                                                       |                                                                                                    |         |
| Mode of Attendance                                                                                                    | F                                           | T                                                                             |                                                                       |                                                                                                    |         |
| Candidate Number                                                                                                    | 1                                           | 23456                                                                         |                                                                       |                                                                                                    |         |
| Examination Entry window(s)                                                                                                    | for Honour                                  | School of Computer S                                                          | cience (Part B)                                                       |                                                                                                    |         |
| Opening                                                                                                    | Closing                                     |                                                                               | State                                                                 | Entry Window                                                                                                    | 7       |
| 01/Jan/2017                                                                                                    | 27/Jan/20                                   | 017                                                                           | Open                                                                  |                                                                                                    |         |
| Please note that you are required<br>For some programmes there are<br>eligible to offer a Supplementary<br>another screen where you can s<br>enter. | e multiple e<br>y Subject. I<br>tate whethe | ntry dates, for example<br>f this is the case then<br>er you wish to take the | nts that you a<br>e BTh, and so y<br>when you click<br>opportunity to | The offering this academic year and not just written examinations.<br>The value of the state of students who are the Examination Entry button, when it becomes available, then you will be taken to enter or not. If you are not presented with this option then you are expected to |         |
| For further information, visit <u>Ex</u><br>For any changes of option, with                                                                         | amination E<br>drawals or I                 | <u>intry</u> on the University<br>ate entries, you must a                     | website or con<br>apply through y                                     | tact your College Office.<br>your college to the Academic Records Office, and pay the relevant fees.                                                                                                    |         |
| Examination and Assessmen                                                                                                    | ts Entered                                  |                                                                               |                                                                       |                                                                                                    |         |
| Academic and Assessment R                                                                                                    | esults                                      |                                                                               |                                                                       |                                                                                                    |         |
| Examination Timetable                                                                                                    |                                             |                                                                               |                                                                       |                                                                                                    |         |
|                                                                                                    |                                             |                                                                               |                                                                       |                                                                                                    |         |
| Related Links                                                                                                    |                                             |                                                                               |                                                                       |                                                                                                    |         |
| Examination Regulations                                                                                                    |                                             |                                                                               |                                                                       |                                                                                                    |         |
| Examination Entry                                                                                                    |                                             |                                                                               |                                                                       |                                                                                                    |         |
|                                                                                                    |                                             |                                                                               |                                                                       |                                                                                                    |         |

The screen presented also displays any alternative exam arrangements made.

# Examination and Assessments Entered

| Student N                                           | umber                      |                                                                            | 12345671/1               |            |                                        |          |                 |  |  |
|-----------------------------------------------------|----------------------------|----------------------------------------------------------------------------|--------------------------|------------|----------------------------------------|----------|-----------------|--|--|
| Name                                                |                            |                                                                            | PETER PIPER              |            |                                        |          |                 |  |  |
| College                                             |                            |                                                                            | St Anne's College        |            |                                        |          |                 |  |  |
| Specialism                                          | l.                         |                                                                            | MCompSci Computer Sc     | cience     |                                        |          |                 |  |  |
| Current Public Examination Honour School of Compute |                            |                                                                            |                          |            | в)                                     |          |                 |  |  |
| Year of Study 3                                     |                            |                                                                            |                          |            |                                        |          |                 |  |  |
| Mode of A                                           | tendance                   |                                                                            | FT                       |            |                                        |          |                 |  |  |
| Candidate                                           | Number                     |                                                                            | 576307                   |            |                                        |          |                 |  |  |
|                                                     |                            |                                                                            |                          |            |                                        |          |                 |  |  |
| Assessmer                                           | its                        |                                                                            |                          |            |                                        |          |                 |  |  |
| Shown belo                                          | w are the assessment       | s you are curre                                                            | ntly entered for.        |            |                                        |          |                 |  |  |
| Year                                                | Term                       | Status                                                                     | Assessment               | Code       | Assessment Name                        |          | Assessment Type |  |  |
| 2016/17                                             | Trinity Term               | Elective                                                                   | A10402                   |            | Computer Architecture                  |          | Written         |  |  |
| 2016/17                                             | Trinity Term               | Elective                                                                   | A10403                   |            | Computer Graphics                      |          | Written         |  |  |
| 2016/17                                             | Trinity Term               | Elective                                                                   | A12071                   |            | Computational Complexity               |          | Written         |  |  |
| 2016/17                                             | Trinity Term               | Elective                                                                   | A12072                   |            | Computer Aided Formal Verification     |          | Written         |  |  |
| 2016/17                                             | Trinity Term               | Elective                                                                   | A12074                   |            | Geometric Modelling                    |          | Written         |  |  |
| 2016/17                                             | Trinity Term               | Elective                                                                   | A12076                   |            | Knowledge Representation and Reasoning |          | Written         |  |  |
| 2016/17                                             | Trinity Term               | Compulsor                                                                  | y A12081                 |            | Project on a topic in Computer Science |          | Submission      |  |  |
|                                                     |                            |                                                                            |                          |            | •                                      |          |                 |  |  |
| Alternative                                         | Exam Arrangemen            | ts                                                                         |                          |            |                                        |          |                 |  |  |
| Alternativ                                          |                            |                                                                            |                          |            |                                        |          |                 |  |  |
| -                                                   |                            | io request an amendment to the details below, please contact your college. |                          |            |                                        |          |                 |  |  |
| To request                                          | an amendment to the        | details below,                                                             | please contact your coll |            |                                        | 5 1 D 1  |                 |  |  |
| Fo request                                          | an amendment to the<br>ent | details below,                                                             | please contact your coll | Start Date |                                        | End Date |                 |  |  |

Back

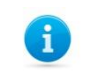

**Note:** If you wish to change an assessment option after confirming the selections, or enter late for exams, you are advised to contact your college.

## 4.4 Online Exams Timetable

To view your exam timetable, go to the My Exams tab and select the Examination Timetable link on the screen

The Exam Timetable screen is displayed which shows a table with your exams. The exams listed will include recent exams (up to one month in the past) and all future scheduled exams. The timetable is available no later than 2 weeks before the first examination. When new exams are published, you will receive an email notification.

| <b>Examination Tim</b>                                                                                                    | Examination Timetable                                      |                                                                                                    |                                                                                                    |                                                                                                    |                            |  |  |  |
|----------------------------------------------------------------------------------------------------|------------------------------------------------------------|----------------------------------------------------------------------------------------------------|----------------------------------------------------------------------------------------------------|----------------------------------------------------------------------------------------------------|----------------------------|--|--|--|
| Exam timetable from date: 18/Dec/2016                                                                                                    |                                                            |                                                                                                    |                                                                                                    |                                                                                                    |                            |  |  |  |
| Candidate:<br>Candidate Number:<br>Course: Master of Business Administration<br>College: St Hugh's College                                                                    |                                                            |                                                                                                    |                                                                                                    |                                                                                                    |                            |  |  |  |
| Location Key<br>EWERT - The Examination Hall, Ewert Place, Summertown, <u>DX2 7DD</u>                                                                                         |                                                            |                                                                                                    |                                                                                                    |                                                                                                    |                            |  |  |  |
| Date                                                                                                    | Time                                                       | Duration (hours)                                                                                                    | Paper Code                                                                                                  | Paper Title                                                                                                    | Location                   |  |  |  |
| Sun 19 Feb 2017                                                                                                    | 14:30                                                      | 2:00                                                                                                    | A14640W1                                                                                                    | Accounting                                                                                                    | EWERT                      |  |  |  |
| Wed 22 Feb 2017                                                                                                    | 09:30                                                      | 2:00                                                                                                    | A14642W1                                                                                                    | Business Finance                                                                                                    | EWERT                      |  |  |  |
| Fri 3 Mar 2017                                                                                                    | 09:30                                                      | 2:00                                                                                                    | A14646W1                                                                                                    | Technology and Operations Management                                                                                          | EWERT                      |  |  |  |
| ADVICE FOR CANDIDATES<br>**If you have any queries regarding your exam<br>**Please note that if you have alternative arran<br>**Please note that the stated duration includes | entries or details<br>gements your loca                    | of any alternative arrangements please inform your of<br>tion may differ to the rest of the cohort, please go to<br>time that has been approved as an alternative exam | College as soon as possible.<br>o the location specified on your pers<br>arrangement. It does not include a | onal timetable.<br>dditional rest time. Details of any approved rest time are olven under Alternative Arrangements. Any candi | date who is unclear about  |  |  |  |
| the duration of an exam should contact their co<br>** Overall course exam timetables should be av<br>start times dates for each course can be found a                         | llege.<br>vailable no later th<br>at: <u>www.ox.ac.uk/</u> | an 5 weeks before the first examination. They can be students/academic/exams/entry.                                                                                    | e found at: <u>www.ox.ac.uk/students/</u>                                                                   | academic/exams/timetables. Personal Timetables should be published no later than 2 weeks before the firs                      | t examination. Provisional |  |  |  |
| **Please remember to check your exam timetal                                                                                                    | ble regularly in cas                                       | e of any changes.                                                                                                    |                                                                                                    |                                                                                                    |                            |  |  |  |
| **All candidates are advised to arrive at least 2                                                                                                    | 0 minutes before t                                         | the start of the examination.                                                                                                    |                                                                                                    |                                                                                                    |                            |  |  |  |
| Candidates are required to read the releva                                                                                                    | nt regulations ar                                          | d guidance pertaining to examinations:                                                                                                    |                                                                                                    |                                                                                                    |                            |  |  |  |
| Administrative Regulations for Candidates in Ex<br>www.admin.ox.ac.uk/statutes/regulations/253-                                                                               | aminations:<br>114.shtml                                   |                                                                                                    |                                                                                                    |                                                                                                    |                            |  |  |  |
| Examinations & Assessments Webpage:<br>www.ox.ac.uk/students/academic/exams                                                                                                   |                                                            |                                                                                                    |                                                                                                    |                                                                                                    |                            |  |  |  |
| Disciplinary Regulations for Candidates in Exam<br>www.admin.ox.ac.uk/statutes/regulations/288-                                                                               | inations:<br>072.shtml                                     |                                                                                                    |                                                                                                    |                                                                                                    |                            |  |  |  |
| University Student Handbook:<br>www.ox.ac.uk/students/academic/student-hand                                                                                                   | <u>Ibook</u>                                               |                                                                                                    |                                                                                                    |                                                                                                    |                            |  |  |  |
| Timetable generated on: 11:30                                                                                                    |                                                            |                                                                                                    |                                                                                                    |                                                                                                    |                            |  |  |  |
|                                                                                                    | Print Return to My Exams                                   |                                                                                                    |                                                                                                    |                                                                                                    |                            |  |  |  |

#### Exam Timetable heading descriptions:

| Column Heading | Description                                                                             |
|----------------|-----------------------------------------------------------------------------------------|
|                |                                                                                         |
| Date           | Date of exam.                                                                           |
| Time           | Time of exam.                                                                           |
| Duration       | Total duration of exam.                                                                 |
| Paper Code     | Reference given to exam paper.                                                          |
| Paper Title    | Title of exam paper.                                                                    |
| Location       | Location of exam code e.g. EXSCH. (use the postcode hyperlink in Location Key above the |
|                | exams timetable to take you to the map of the exam location)                            |
| Alt Location   | Alternative location and/or additional time                                             |
| Alternative    | Alternative exam arrangements e.g. additional rest time.                                |
| Arrangements   |                                                                                         |

You can use the **Print** button at the bottom of the page to print out your timetable for later use.

When you are finished you can use the **Return to My Exams** button at the bottom of the page should you wish to continue to use Self Service.

### 4.5 Academic and Assessment Results

When the academic and assessment results have been processed and confirmed, you will be advised, by email, that they are available for viewing on Student Self Service.

You can log in to Student Self Service (as described in section 2 above) and select **My Exams** to access your academic and assessment results information.

| udent Number<br>ame<br>ollege<br>pecialism<br>Irrent Public Examination<br>ar of Study<br>ode of Attendance                                                                                                    | 1234567<br>Peter Piper<br>St Anne's College<br>MCompSci Comp<br>Honour School of<br>3                                                                        | e<br>outer Science                                                                                                    |                                                                                                    |                             |
|----------------------------------------------------------------------------------------------------|----------------------------------------------------------------------------------------------------|----------------------------------------------------------------------------------------------------|----------------------------------------------------------------------------------------------------|-----------------------------|
| ame<br>ollege<br>pecialism<br>urrent Public Examination<br>ear of Study<br>ode of Attendance                                                                                                    | Peter Piper<br>St Anne's College<br>MCompSci Comp<br>Honour School of<br>3                                                                                   | e<br>outer Science                                                                                                    |                                                                                                    |                             |
| ollege<br>pecialism<br>urrent Public Examination<br>ear of Study<br>lode of Attendance                                                                                                    | St Anne's College<br>MCompSci Comp<br>Honour School of<br>3                                                                                                  | e<br>outer Science                                                                                                    |                                                                                                    |                             |
| pecialism<br>current Public Examination<br>fear of Study<br>10de of Attendance                                                                                                    | MCompSci Comp<br>Honour School of<br>3                                                                                                    | outer Science                                                                                                    |                                                                                                    |                             |
| urrent Public Examination<br>'ear of Study<br>Iode of Attendance                                                                                                    | Honour School of                                                                                                    |                                                                                                    |                                                                                                    |                             |
| rear of Study<br>Aode of Attendance                                                                                                    | 3                                                                                                    | r Computer Science (Part B)                                                                                                    |                                                                                                    |                             |
| noue of Attenuance                                                                                                    | ET                                                                                                    |                                                                                                    |                                                                                                    |                             |
| andidate Number                                                                                                    | 123456                                                                                                    |                                                                                                    |                                                                                                    |                             |
| camination Entry window/s) for                                                                                                    | r Honour School of Comp                                                                                                    | uter Science (Part B)                                                                                                    |                                                                                                    |                             |
| pening (                                                                                                    | Closing                                                                                                    | State                                                                                                    | Entry Window                                                                                                    |                             |
| 1/Jan/2017                                                                                                    | 27/Jan/2017                                                                                                    | Open                                                                                                    |                                                                                                    |                             |
|                                                                                                    | nultiple entry dates for a                                                                                                    | warrals DTh and an or                                                                                                    |                                                                                                    |                             |
| or some programmes there are n<br>ligible to offer a Supplementary S<br>nother screen where you can stat<br>nter.                                                                                                    | Subject. If this is the case<br>te whether you wish to ta                                                                                                    | example Bin, and so you are<br>a then when you click the Exa<br>ake the opportunity to enter o                                                                   | not necessarily required to enter. The same is true of students who<br>mination Entry button, when it becomes available, then you will be<br>r not. If you are not presented with this option then you are expect                                                                                        | are<br>taken to<br>ted to   |
| or some programmes there are n<br>ligible to offer a Supplementary S<br>nother screen where you can stat<br>nter.<br>or further information, visit <u>Exam</u><br>or any changes of option, withdra                                   | Subject. If this is the case<br>Subject. If this is the case<br>te whether you wish to ta<br><u>hination Entry</u> on the Univ<br>awals or late entries, you | example 51n, and 50 you are<br>a then when you click the Exa<br>ske the opportunity to enter of<br>versity website or contact you<br>must apply through your col | not necessarily required to enter. The same is true of students who<br>mination Entry button, when it becomes available, then you will be<br>r not. If you are not presented with this option then you are expect<br>r College Office.<br>ege to the Academic Records Office, and pay the relevant fees. | are<br>taken to<br>ted to   |
| Igible to offer a Supplementary S<br>nother screen where you can stat<br>nter.<br>or further information, visit <u>Exam</u><br>or any changes of option, withdra                                                                      | Subject. If this is the case<br>te whether you wish to ta<br><u>nination Entry</u> on the Univ<br>awals or late entries, you<br><u>Entered</u>               | example 51n, and so you are<br>e then when you click the Exa<br>ake the opportunity to enter o<br>versity website or contact you<br>must apply through your col  | not necessarily required to enter. The same is true of students who<br>mination Entry button, when it becomes available, then you will be<br>r not. If you are not presented with this option then you are expect<br>r College Office.<br>ege to the Academic Records Office, and pay the relevant fees. | o are<br>taken to<br>ted to |
| Igible to offer a Supplementary S<br>nother screen where you can stat<br>nter.<br>or further information, visit <u>Exam</u><br>or any changes of option, withdra<br><u>Examination and Assessments</u><br>Academic and Assessment Res | Subject. If this is the case<br>te whether you wish to ta<br><u>nination Entry</u> on the Univ<br>awals or late entries, you<br><u>Entered</u>               | example 51n, and 50 you are<br>a then when you click the Exa<br>ake the opportunity to enter o<br>versity website or contact you<br>must apply through your col  | not necessarily required to enter. The same is true of students who<br>mination Entry button, when it becomes available, then you will be<br>r not. If you are not presented with this option then you are expect<br>r College Office.<br>ege to the Academic Records Office, and pay the relevant fees. | are<br>taken to<br>ted to   |

# Academic and Assessments Results

| Programme Title<br>BA Jurisprudence |                    |         | Completion Date Programme Award |                                                | Fi                            | Final Award |         |
|-------------------------------------|--------------------|---------|---------------------------------|------------------------------------------------|-------------------------------|-------------|---------|
|                                     |                    |         | -                               | -                                              |                               |             |         |
| Year of Pro                         | gramme:            |         | Year                            | Year Outcome:                                  |                               |             |         |
| Year 1 2016/17                      |                    | 2016/17 | Pass                            | Pass <u>View Factors Affecting Performance</u> |                               |             |         |
| Year                                | Assessment<br>Code | Asses   | sment                           |                                                | Assessment Mark Grade<br>Type |             |         |
| 2016/17                             | A10049             | A Rom   | an Introduction to Private Law  |                                                | Written                       | 63          | -       |
| 2016/17                             | A10050             | Crimin  | al Law                          |                                                | Written                       | 61          | -       |
| 2016/17                             | A10051             | Constit | utional Law                     |                                                | Written                       | 70          | -       |
| 2016/17                             | A10052             | Legal F | Research and Mooting Skills Pro | gramme                                         | Participatio                  | n -         | Pending |
| Programme                           | Title              |         | Completion Date                 | Programme Award                                | Fi                            | nal Award   |         |
| BA Jurisprud<br>Europe )            | ence (with Law in  |         | -                               | -                                              | -                             |             |         |
| Year of Pro                         | gramme:            |         | Year                            | Year Outcome:                                  |                               |             |         |
| Vear 1                              |                    |         | 2016/17                         | N/A                                            |                               |             |         |
| Tedi I                              |                    | Asses   | sment                           |                                                | Assessme<br>Type              | nt Mark     | Grade   |
| Year                                | Assessment<br>Code |         |                                 |                                                |                               |             |         |
| Year                                | Assessment<br>Code |         |                                 |                                                |                               |             |         |

The academic and assessments results information are expanded to include all results during your award programme. For example, if you were a final year student you would be able to view the results achieved from each year of your award programme. Details of other award programmes studied will also be displayed on this page.

#### 6

#### Factors Affecting Performance Outcomes.

You will be able to view the outcome of your Factors Affecting Performance application if you have made one, via the results screen on Student Self Service at the point of your results being released.

| ^ | Results                                                                                                    |                 |                      |                                 |  |  |  |
|---|----------------------------------------------------------------------------------------------------|-----------------|----------------------|---------------------------------|--|--|--|
|   | Programme Title                                                                                                    | Completion Date | Programme Award      | Final Award                     |  |  |  |
|   | BA Jurisprudence                                                                                                    | -               | -                    | -                               |  |  |  |
|   |                                                                                                    |                 |                      |                                 |  |  |  |
|   | Year of Programme:                                                                                                    | Year            | Year Outcome:        |                                 |  |  |  |
|   | Year 1                                                                                                    | 2016/17         | Pass Viet            | w Factors Affecting Performance |  |  |  |
| ٦ | and the second second s | Annual Constant | hand have been and a |                                 |  |  |  |

# 5 Degree Ceremonies

Following completion of your award programme, and when you take leave to supplicate you can request a degree ceremony date through Student Self Service. You will then access Student Self Service (outlined in step 2) and click the **My Ceremonies** link on at the top of the screen to display the *Graduand Degree Ceremony Booking* screen.

|                                                                                                    | Need Help?                                                                                                    |
|----------------------------------------------------------------------------------------------------|----------------------------------------------------------------------------------------------------|
| egree Ceremonies Online Booking                                                                                                    |                                                                                                    |
| Depending on the arrangements provided by yo                                                                                                    | ur college, we will ask you to:                                                                                                    |
| <ul> <li>Choose a Ceremony to Graduate in Perso</li> <li>Confirm Degree Certificate Address Details</li> <li>Confirm Guest Details for both Ceremony</li> <li>Confirm Accessibility/Disability Information</li> </ul>                                                                                          | n or Graduate In Absence<br>s<br>and College Catering (if applicable)<br>n and Disclosure Permission (if applicable).                                                                                                    |
| 3y clicking on the Book Degree Ceremony butto<br>o Degree Ceremonies. In particular, please note                                                                                                    | n below, you confirm that you accept the Terms and Conditions relative that you may not be able to graduate if you have any debts                                                                                                    |
| By clicking on the Book Degree Ceremony butto<br>o Degree Ceremonies. In particular, please note<br>outstanding to the University.                                                                                                    | n below, you confirm that you accept the Terms and Conditions relatine that you may not be able to graduate if you have any debts                                                                                                    |
| By clicking on the Book Degree Ceremony butto<br>o Degree Ceremonies. In particular, please note<br>outstanding to the University.<br>Your Degree Ceremony<br>Student Name                                                                                                    | n below, you confirm that you accept the Terms and Conditions relatine<br>that you may not be able to graduate if you have any debts<br>Kai Leo Greenwich                                                                                                    |
| By clicking on the Book Degree Ceremony butto<br>o Degree Ceremonies. In particular, please not<br>outstanding to the University.<br>Your Degree Ceremony<br>Student Name<br>Award Programme                                                                                                    | n below, you confirm that you accept the Terms and Conditions relating<br>that you may not be able to graduate if you have any debts<br>Kai Leo Greenwich<br>DPhil Physical and Theoretical Chemistry                                                                                                    |
| By clicking on the Book Degree Ceremony butto<br>o Degree Ceremonies. In particular, please not<br>outstanding to the University.<br>Your Degree Ceremony<br>Student Name<br>Award Programme<br>College                                                                                                    | n below, you confirm that you accept the Terms and Conditions relating<br>that you may not be able to graduate if you have any debts<br>Kai Leo Greenwich<br>DPhil Physical and Theoretical Chemistry<br>Christ Church                                                                                                    |
| By clicking on the Book Degree Ceremony butto<br>o Degree Ceremonies. In particular, please note<br>butstanding to the University.<br>Your Degree Ceremony<br>Student Name<br>Award Programme<br>College<br>Date of Ceremony                                                                                   | In below, you confirm that you accept the Terms and Conditions relating that you may not be able to graduate if you have any debts         Kai Leo Greenwich         DPhil Physical and Theoretical Chemistry         Christ Church         To be confirmed                                                                                               |
| By clicking on the Book Degree Ceremony butto<br>o Degree Ceremonies. In particular, please not<br>outstanding to the University.<br>Your Degree Ceremony<br>Student Name<br>Award Programme<br>College<br>Date of Ceremony<br>Time                                                                            | n below, you confirm that you accept the Terms and Conditions relating<br>that you may not be able to graduate if you have any debts<br>Kai Leo Greenwich<br>DPhil Physical and Theoretical Chemistry<br>Christ Church<br>To be confirmed<br>To be confirmed                                                                                              |
| By clicking on the Book Degree Ceremony butto<br>o Degree Ceremonies. In particular, please not<br>outstanding to the University.<br>Your Degree Ceremony<br>Student Name<br>Award Programme<br>College<br>Date of Ceremony<br>Time<br>Number of Guaranteed Ceremony Tickets                                   | In below, you confirm that you accept the Terms and Conditions relating that you may not be able to graduate if you have any debts         Kai Leo Greenwich         DPhil Physical and Theoretical Chemistry         Christ Church         To be confirmed         To be confirmed         To be confirmed         To be confirmed                       |
| By clicking on the Book Degree Ceremony butto<br>o Degree Ceremonies. In particular, please not<br>outstanding to the University.<br>Your Degree Ceremony<br>Student Name<br>Award Programme<br>College<br>Date of Ceremony<br>Time<br>Number of Guaranteed Ceremony Tickets<br>Hold Status                    | In below, you confirm that you accept the Terms and Conditions relating that you may not be able to graduate if you have any debts         Kai Leo Greenwich         DPhil Physical and Theoretical Chemistry         Christ Church         To be confirmed         To be confirmed         None                                                          |
| By clicking on the Book Degree Ceremony butto<br>o Degree Ceremonies. In particular, please not<br>outstanding to the University.<br>Your Degree Ceremony<br>Student Name<br>Award Programme<br>College<br>Date of Ceremony<br>Time<br>Number of Guaranteed Ceremony Tickets<br>Hold Status<br>Ceremony Status | In below, you confirm that you accept the Terms and Conditions relating that you may not be able to graduate if you have any debts         Kai Leo Greenwich         DPhil Physical and Theoretical Chemistry         Christ Church         To be confirmed         To be confirmed         None         You have been invited to book a degree ceremony. |

You can then click on the Book Degree Ceremony button, which will then display the Terms and Conditions screen.

#### **Terms and Conditions**

I understand that:

- The conferral of my degree is conditional on my passing the required examinations.
- I must ensure that I have no outstanding debt(s) to the University of Oxford. I may be unable to graduate on the date I have booked if I have any outstanding debts.
- The booking system works in real-time, and if I choose to attend a ceremony, and then wish to change my
  date of attendance, my booking will be reset and I will lose my original place with no guarantee that
  alternative dates will be available.
- If I choose to decline from this booking within 30 days of the degree ceremony date, or if I fail to attend on the day I have booked, my degree will be conferred in absence, and I will be unable to have my degree awarded in person at any future ceremonies.
- If I have been awarded any degrees of lower standing by the University of Oxford that have not been conferred at a previous degree ceremony, these degrees will be conferred at the ceremony I have just booked. These degrees will be conferred in absence, and I understand that I will not be able to have them conferred in person at a later date.
- I must attend the degree ceremony wearing the appropriate academic dress in accordance with the <u>University Regulations</u>.

For Postgraduate Research students admitted on to their course before 1 October 2007:

• I understand that I must have submitted a hardbound copy of my thesis 5 days prior to my degree ceremony date.

For Postgraduate Research students admitted on to their course on or after 1 October 2007:

- I understand that I must have submitted a hardbound copy of my thesis 5 days prior to my degree ceremony date,
- I understand that I must have submitted an electronic copy of my thesis 5 days prior to my degree ceremony date.

| Please confirm that you accept the terms and conditions.* | ( | Yes | • |  |
|-----------------------------------------------------------|---|-----|---|--|
| Cancel Next                                               |   |     |   |  |
| Fields marked with * are mandatory.                       |   |     |   |  |

In order to advance to the next section, you will have to agree to the terms and conditions listed and click **Next** to display the *Choosing Your Degree Ceremony* screen.

| choosing Your Degree Ceremony                                                                                                    |
|----------------------------------------------------------------------------------------------------|
|                                                                                                    |
| If you wish to attend a ceremony, please select an available date below, and click 'Attend'.                                                                                                    |
| The booking process runs in real time. If you click 'Attend' and there are no longer places available, you will be brought<br>back to this screen where you can choose an alternative ceremony if available.                                                                                |
| If you wish to graduate in absence, please select 'In Absentia' and we will graduate you at the next available University<br>ceremony on Saturday 24 January 2015 AM.                                                                                                    |
| You may decline to graduate by clicking 'Decline'. If you wish to graduate in a later year, you must contact your college,<br>who will add you to a waitlist - please note that there is no guarantee that a future ceremony space will become available,<br>and that you accept this risk. |
| Unavailable Ceremonies:                                                                                                    |
| Saturudy 12 July 2014 AM<br>                                                                                                    |
| Friday 25 July 2014 AM                                                                                                    |
| Friday 01 August 2014 AM                                                                                                    |
| Saturday 02 August 2014 AM                                                                                                    |
| Saturday 15 November 2014 AM                                                                                                    |
|                                                                                                    |
| Available Ceremonies:                                                                                                    |
| This question is mandatory if you wish to attend.                                                                                                    |
| Saturday 06 June 2015 AM                                                                                                    |
|                                                                                                    |
| Cancel Decline In Absentia Attend                                                                                                    |
|                                                                                                    |

You will then be presented with a list of ceremonies at which your college is presenting, including any which are full, unavailable, and therefore full. You have the option to **Cancel**, **Decline**, **In Absentia** or **Attend**.

If you click Attend the Confirm Attendance screen will appear.

| Confirm Attendance                                                                                                    |
|----------------------------------------------------------------------------------------------------|
| You have chosen to attend the degree ceremony on <b>Saturday 6 June 2015</b> at <b>11:00 am</b> in person. Please confirm your choice or click on the 'Back' button to return to the previous screen. |
| Back Confirm                                                                                                    |

When you click on the **Confirm** button to confirm your attendance, this will then display the *Summary of Degree Ceremony Booking* screen.

| Summary of Degree Ceremony Booking                                                                                                    |
|----------------------------------------------------------------------------------------------------|
|                                                                                                    |
| Thank you for choosing your degree ceremony.                                                                                                    |
| We have just sent you a booking summary to your Oxford email address. You can also find this information on the Degree Ceremonies page in eVision.   |
| Please complete your booking by clicking on the 'Details' button below to confirm your contact details and enter college information (if requested). |
| Details                                                                                                    |

You should then click **Details** to display the *Confirm Contact Details* screen which will show the address that your degree certificate will be sent to following the ceremony; if this address is incorrect then you must change it.

| Confirm Contact_Deta                                  | ils                                                                                                    |
|-------------------------------------------------------|----------------------------------------------------------------------------------------------------|
|                                                       |                                                                                                    |
|                                                       |                                                                                                    |
| This is the address we c<br>Please edit the address i | urrently hold for you, and to which we will send your <b>degree certificate</b> after the ceremony.<br>f necessary, and confirm that this is the address you would like us to use. |
|                                                       |                                                                                                    |
| Address Line 1*                                       | 18 Longmead Avenue                                                                                                    |
| Address Line 2*                                       | South Sea                                                                                                    |
| Address Line 3                                        |                                                                                                    |
| Address Line 4                                        |                                                                                                    |
| Address Line 5                                        | Oxford                                                                                                    |
| Postcode*                                             | SO50 7PS                                                                                                    |
| Home Phone                                            |                                                                                                    |
| Number*                                               |                                                                                                    |
| Number*                                               |                                                                                                    |
| Work Phone                                            |                                                                                                    |
| Number                                                | nail address that can be used for all communications regarding your graduation                                                                                                    |
| ceremony. This shoul                                  | d be a NON OXFORD email address.                                                                                                    |
| Email*                                                |                                                                                                    |
| Please confirm that                                   | Please select 💌                                                                                                    |
| this address is now<br>correct*.                      |                                                                                                    |
|                                                       |                                                                                                    |
| Next                                                  |                                                                                                    |
|                                                       |                                                                                                    |
| Fielus marked with * are                              | manualory.                                                                                                    |

You must also ensure your phone number(s) and email address and correct and if that data is missing you must enter it and then click **Next** to display the *College Requirements* screen.

| College Requirements                                                                                                    |                               |                                   |                     |  |  |  |
|----------------------------------------------------------------------------------------------------|-------------------------------|-----------------------------------|---------------------|--|--|--|
| Worcester College require the details below to better cater for your graduation experience.                                                                                               |                               |                                   |                     |  |  |  |
|                                                                                                    |                               |                                   |                     |  |  |  |
| Please note that there may be a charge for college lunch or for academic dress; your college will be in touch about that when it emails further information to you around 6 weeks before. |                               |                                   |                     |  |  |  |
| Please note that there may be a charge for college dining or for academic dress; your college will be in touch about that.                                                                |                               |                                   |                     |  |  |  |
| Ceremony Tickets                                                                                                    |                               |                                   |                     |  |  |  |
| You can have 3 quest tickets fo                                                                                                    | r the ceremony. Please let us | know how many you would like to u | use.* Please select |  |  |  |
|                                                                                                    | ,                             | ,,,                               |                     |  |  |  |
| Visa and Other Requirement                                                                                                    | s                             |                                   |                     |  |  |  |
| Will you be contacting your<br>college to request a visa letter<br>for you or one of your guests?*                                                                                        | Please select                 |                                   |                     |  |  |  |
| Additional comments or<br>requirements:                                                                                                    |                               |                                   | ۵.<br>۳             |  |  |  |
| Additional Nominated Conta                                                                                                    | ct                            |                                   |                     |  |  |  |
| Forename*:                                                                                                    |                               | Surname*:                         |                     |  |  |  |
| Home email                                                                                                    |                               | Phone Phone                       |                     |  |  |  |
| auuress*;                                                                                                    |                               | number*;                          |                     |  |  |  |
|                                                                                                    | (                             | Next                              |                     |  |  |  |
|                                                                                                    |                               |                                   |                     |  |  |  |
| Fields marked with * are mandatory.                                                                                                    |                               |                                   |                     |  |  |  |

Here you must select how many guests will be attending your ceremony and whether any of your guests require a visa letter. You must also enter the details of your additional nominated contact and then click Next to display the *Summary of Degree Ceremony Booking screen*.

| Summary of Degree Ceremony Booking                                                                                                    |
|----------------------------------------------------------------------------------------------------|
| Thank you for amending your Degree Ceremony booking.<br>We have just sent you a booking summary to the email address you provided during the booking process. You can also find<br>this informaton on the Degree Ceremonies page in eVision. |
| Finish                                                                                                    |

You can then click Finish to complete the Degree Ceremony booking process through Student Self Service.

# 6 Further Help & Information

### 6.1 Student Systems Support Centre (SSSC)

The Student Systems Support Centre (SSSC) provides guidance and assistance with the use of the University's student systems and associated business processes. Guidance and further information about eVision can be found on the Student Systems Support Centre website:

http://www.admin.ox.ac.uk/studentsystems/

If you are experiencing any technical issues with using eVision please be sure to explain what the issue is and send a screenshot to: <a href="mailto:student.systems@admin.ox.ac.uk">student.systems@admin.ox.ac.uk</a>

# 6.2 Student Information

The Student Information team is responsible for supporting the annual student registration (enrolment) process and administers the admission of Recognised students. The team coordinates the Orientation Programme for new European and international students and student surveys, including the Student Barometer and National Student Survey. An enquiry desk is maintained at the Examination Schools for students to drop-in and ask questions about student matters from 8:30-17:00 Monday to Friday.

If you have further queries regarding the above, please contact them via <a href="mailto:student.information@admin.ox.ac.uk">student.information@admin.ox.ac.uk</a>

# 6.3 Document Information

This document is subject to change; please ensure you have the latest version.

| <b>Revision Date</b> | Version | Summary of Changes                                                                   | Author          |
|----------------------|---------|--------------------------------------------------------------------------------------|-----------------|
| 01 Aug 2017          | 0.1     | Adjustment of the Student Self Service Manual v2.5 remade specifically for students. | Max<br>Whitmore |